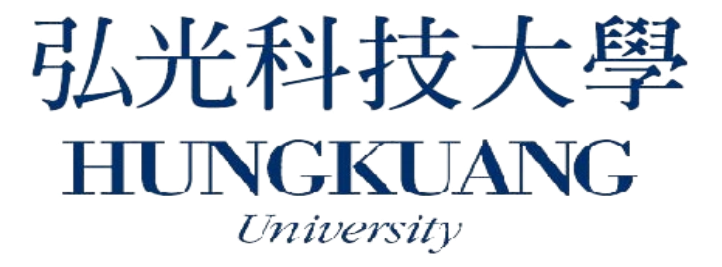

# 112學年度日間部四技甄選入學 學習歷程備審資料上傳及繳交報名費 操作說明

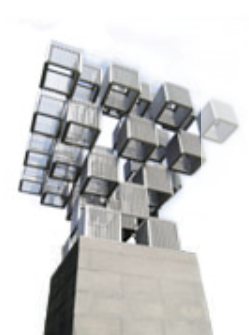

報名時間:112/6/8上午10:00~6/14下午21:00止 繳交報名費:112/6/8上午10:00~6/14下午24:00止

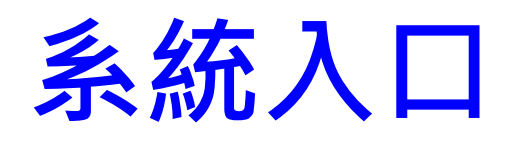

### 方式1: 弘光科技大學招生策略中心 <u>https://aar.hk.edu.tw/</u>

方式2: 技專校院招生委員會聯合會 https://www.jctv.ntut.edu.tw /enter42/apply/

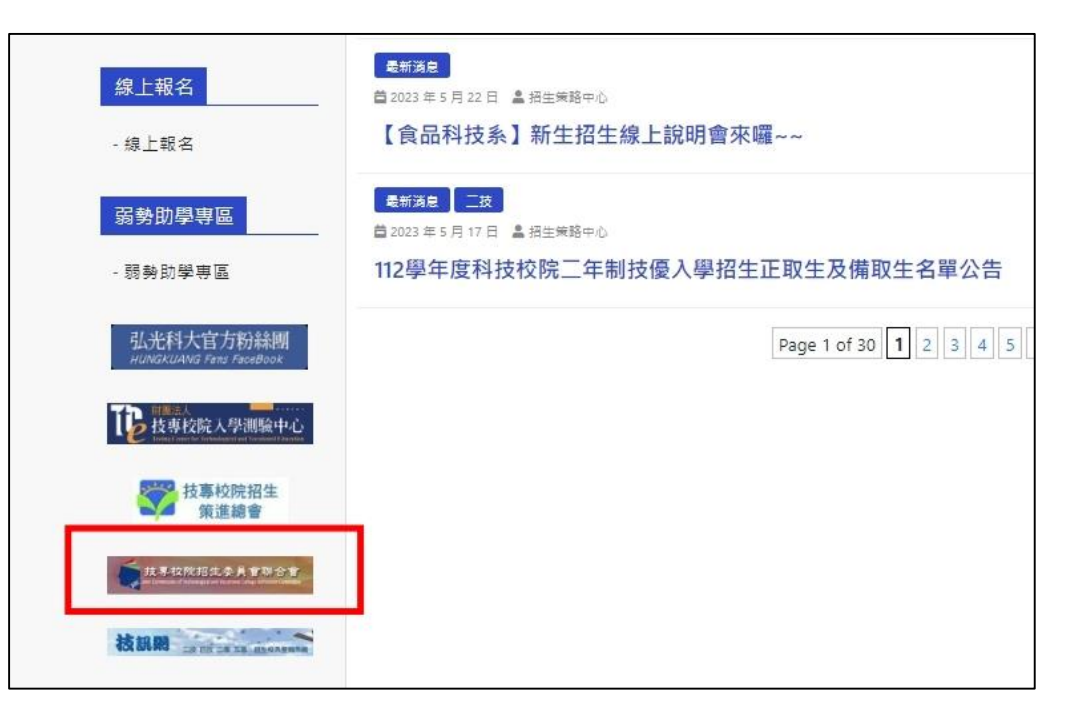

# 112學年度四技甄選入學網站

| 按某权院招生委員會聯合會               | 科技校院四年制及專科學校二年制聯合甄選委員會                                 |
|----------------------------|--------------------------------------------------------|
| 110 樹左南                    | 科技校院四年制及專科學校二年制甄選入學招生                                  |
| 112学平皮                     | 重要日程   簡章查詢與下載   委員學校作業系統   高中學校作業系統   考生作業系統          |
| 1. 最新消息                    | 最新消息                                                   |
| • 防疫應變專區                   | 【防疫應變專區】                                               |
| • <u>重大變革事項</u>            | 112.05.31 112學年度四技二專範選入學招生因應嚴重特殊傳染性肺炎疫情降級後中重症住院隔離治療者指定 |
| • 考生資訊                     | 112.05.31 112是生度四转一直蓟猫入侵招牛属嚴重結除禮盜性胎炎中重症隔離治療直塞老牛到於指定項目颠 |
| • 高中學校資訊                   |                                                        |
| <ul> <li>委員學校資訊</li> </ul> | 112.04.27 112學年度四技二專藥選入學招生因嚴重特殊傳染性肺炎確診無法參加統一入學測驗考生之補救方 |
| • 其他資訊                     | more                                                   |
| 2. 招生學校                    |                                                        |
| 3. 規章辦法                    | 【重大變革事項】                                               |
| 4. 重要日程                    | 1. 配合教育部推動之「資安學研人才培育計畫」,112學年度起符合資安人才外加名翻招生校系組、學程,在    |
| 5. 常見問題                    | 「一般組」於該校系/組)、學程名稱之後加註「資安人才」辦理招生,請詳閱招生簡                 |
| 6. 簡章查詢與下載                 | 2.112學年度起,各校得限制考生可報名該校之条科(組)、學程數,請參閱招生簡章附錄二「艱選學校一覽     |
| 7. 簡章購買方式                  | 表」。                                                    |
| 8. 下載專區                    | more                                                   |
| 9. 統計資料                    |                                                        |
| EL PS                      | 【关注》如1                                                 |

H

| 9  | <ul> <li>第二階段報名(含學習歷程備審資料上傳)</li> <li>(一般組)</li> <li>【練習版】</li> <li>開放時間:</li> <li>112年3月24日(星期五)10:00起</li> <li>112年6月1日(星期四)21:00止</li> <li>第二階段報名(含學習歷程備審資料)</li> </ul> | <ol> <li>通過第一階段篩選之考生,均須個別於112.6.8(星期<br/>四)10:00起, 繳交第二階段指定項目甄試費及網路上傳<br/>學習歷程備審資料。</li> <li>本糸統開放時間:</li> <li>12.6.8(星期四)10:00起至各校所訂載止日21:00止。<br/>上傳系統開放時間為每日8:00起至21:00止(<br/>首日為10:00起至21:00止),糸統於21:00準時<br/>開閉,此時正進行上傳中之學習歷程僑審資料將無<br/>法完成上傳,請考生特別注意,務必預留學習歷程<br/>備審資料上傳時間。</li> <li>具有中央資料庫學習歷程檔案之考生,須就以勾選清單<br/>方式使用中央資料庫學習歷程檔案已考生,須就以勾選清單<br/>方式使用中央資料庫學習歷程檔案已考生,須就以勾選清單<br/>方式使用中央資料庫學習歷程檔案已考生,須就以勾選清單<br/>有更改,請考生書慎考慮。</li> <li>不得再更改,請考生書情考慮。</li> </ol> |
|----|----------------------------------------------------------------------------------------------------|----------------------------------------------------------------------------------------------------|
|    | 上傳)<br>(一般組)<br>【正式版】<br>開放時間:<br>112年6月8日(星期四)10:00起<br>至各校所訂截止日21:00止                                                                                                    | <ul> <li>小科子子人其科學生自然呈演社/含义、新一個校子自然是像中的人類的上傳PDF<br/>檔案方式激交。</li> <li>各校系科(组)、學程學習歷程備審資料上傳暨激費截止<br/>時間,請詳問「簡章下載暨資料查詢系統」之「各校系<br/>科(组)、學程甄選辦法」。</li> <li>【正式版使用預約】</li> <li>【忘記通行碼補發申請表】</li> </ul>                                                                                                    |
| 10 | 第二階段繳費及查詢系統<br>(一般組)                                                                                                    | *本系統亦提供第二階段學習歷程傷害資料「上傳狀懸」<br>查詢。<br>1. 糸統開放時間:<br>112.6.8(星期四) 10:00起至各校所訂截止日24:00止,期<br>間為24/時開放。<br>2. 各校系科(組)、學程學習歷程儒書資料上傳暨繳費截止<br>時間,請詳閱「簡章下敵暨資料查詢系統」之「 <u>各校系</u><br><u>科(組)、學程勁選號方</u> 。<br>3. *【 <u>糸統操作參考手冊</u> 】下載                                                                                                    |
| 11 | 甄邏總成績查詢<br>(一般組)                                                                                                    | <ol> <li>112.7.4(<b>星期二</b>) 10:00起至112.7.12(<b>星期五</b>) 17:00止開<br/>放查詞</li> <li>各校系科(組)、學程開放查詞起始日,請詳閱「簡章下<br/>載暨資料查詞系統」乙「各校系科(組)、學程顯灑辦<br/>注。</li> </ol>                                                                                                    |
|    |                                                                                                    | LAL                                                                                                    |
| 42 | مېر ۹ <u>۱</u> ۵ د۵۰ ۵۵۵                                                                                                    | /24]                                                                                                    |

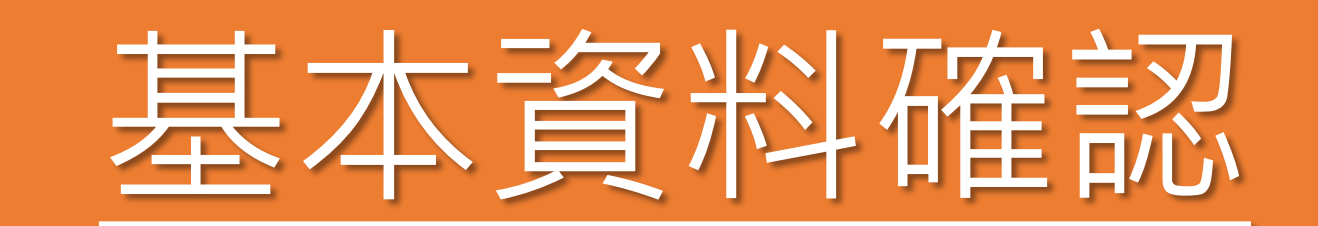

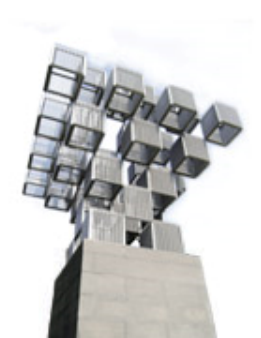

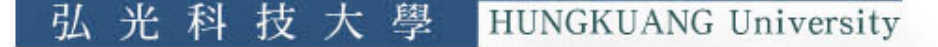

### 一、進入第二階段報名系統 (含學習歷程備審資料上傳作業)

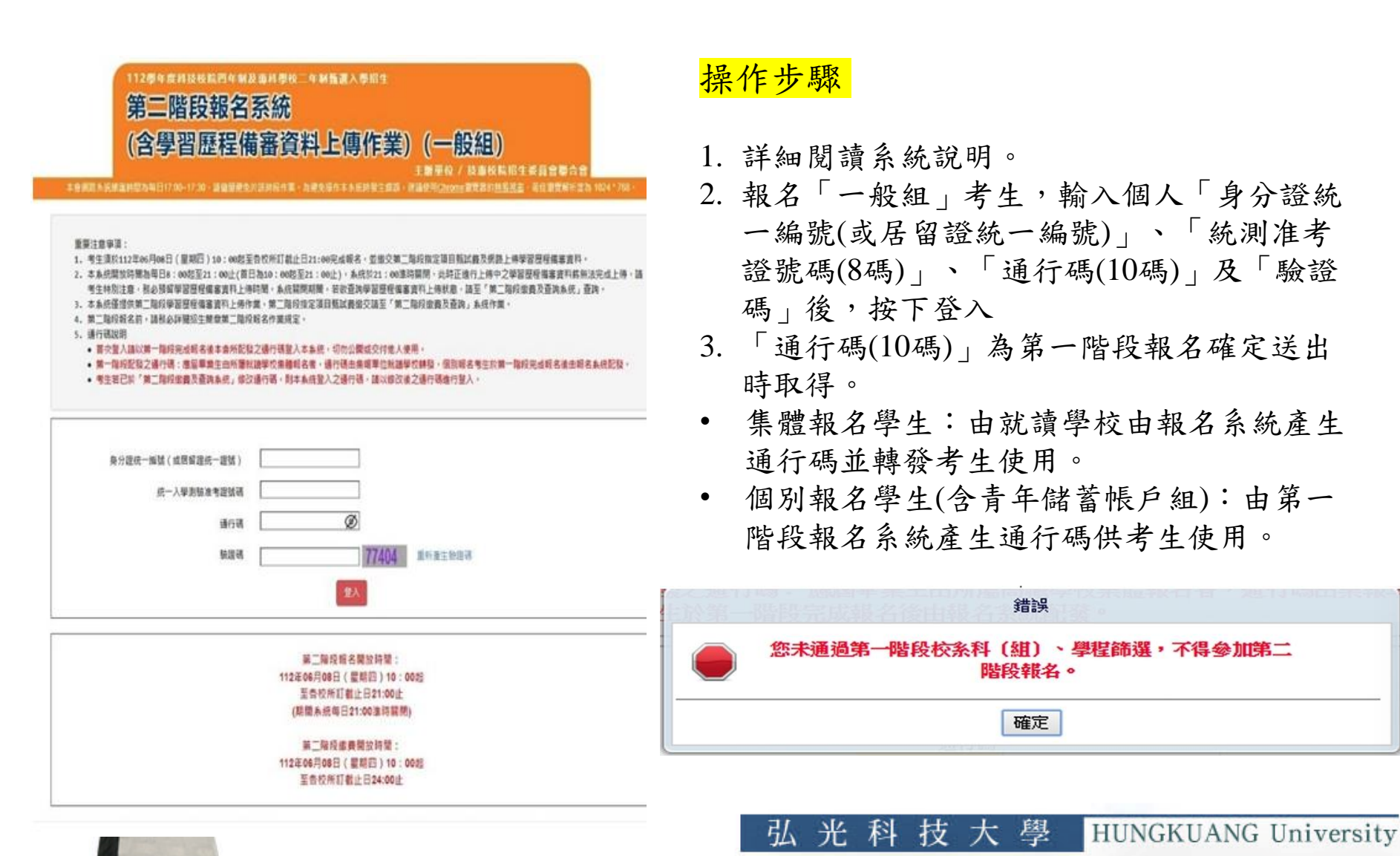

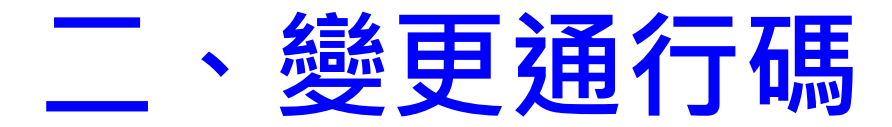

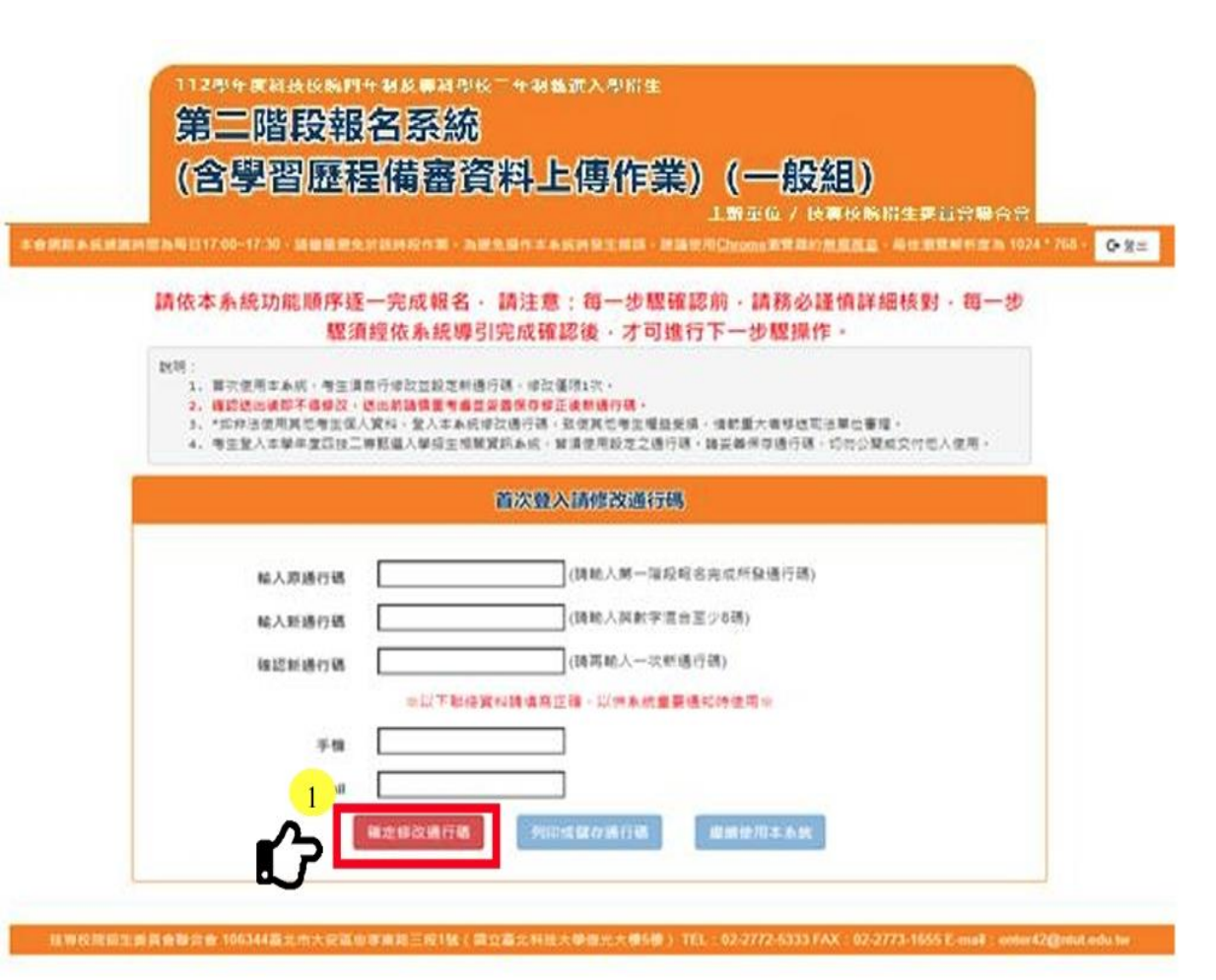

第二階段報名期間首次 使用本系統,考牛須自 行修改並設定新通行碼 (如圖4-2-1)。 ※請注意,考生若已於 「第二階段繳費及查詢 系統」修改通行碼,將 自動跳過此修改畫面。

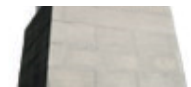

# 三、閱讀招生簡章修訂表

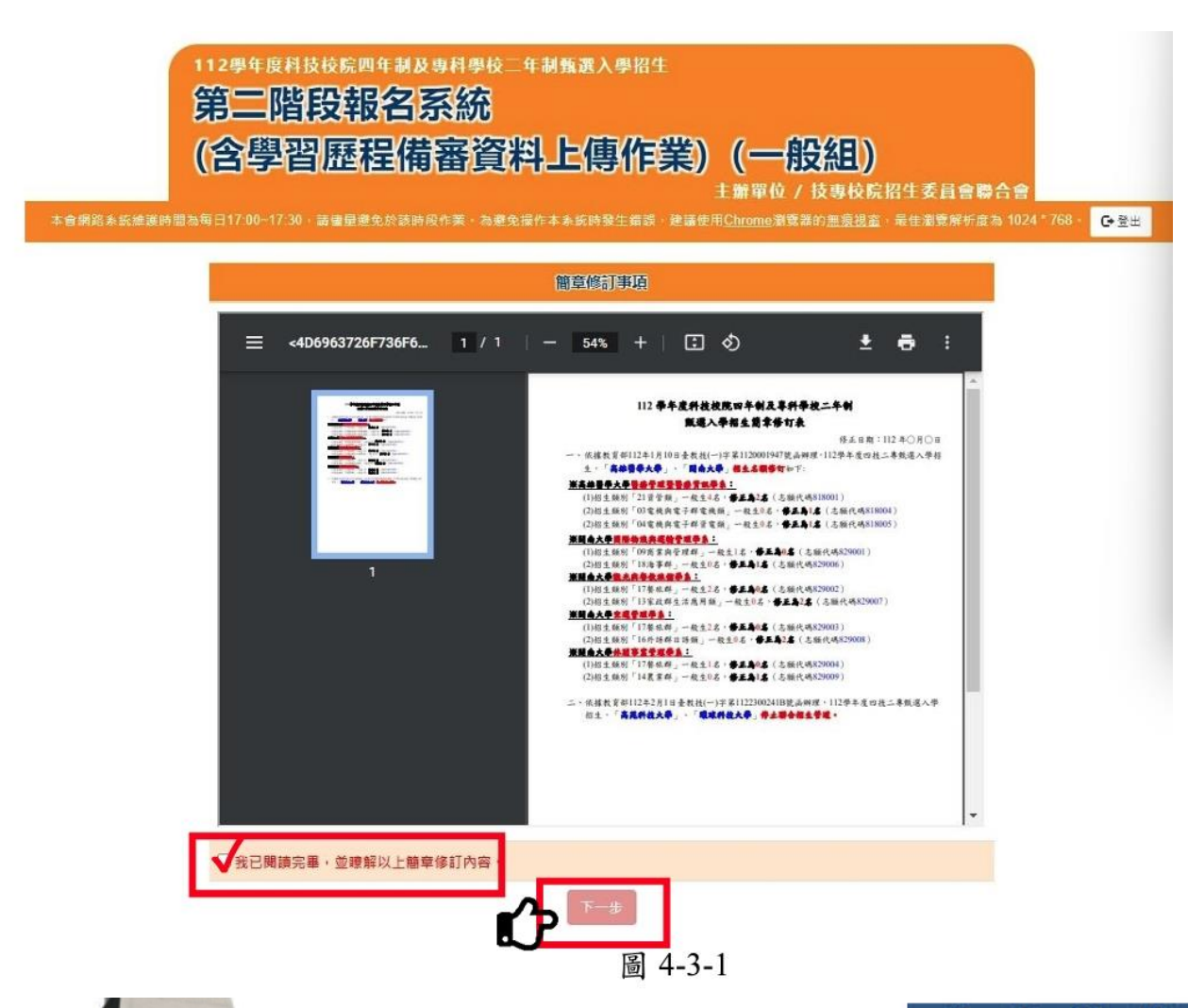

閱讀招生簡章修 訂表完成後,勾 選下方「我已閱 讀完畢,並瞭解 以上簡章修訂內 容」,並點選進 行「下一步」鈕 (如圖4-3-1)。

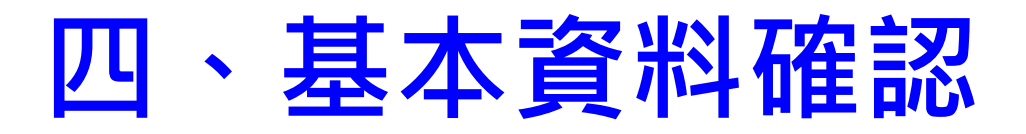

| 統維調時間  | 加每日17:00                                                                                                | ~17:30 / 諾爾里亞來                                      | 2於該時段作 | 業・為遊免操作                                                                                                    | 本系统時發生館鎮・建議9                                                                                                    | 用 <u>Chrome</u> 激赞器的                                                   | 的無意視音                         | 1,最佳瀏覽解析度2                                            | a 1024 * 768 - | G   |
|--------|----------------------------------------------------------------------------------------------------|-----------------------------------------------------|--------|----------------------------------------------------------------------------------------------------|----------------------------------------------------------------------------------------------------|------------------------------------------------------------------------|-------------------------------|-------------------------------------------------------|----------------|-----|
| 請先核對東  | (名考生資料                                                                                                  | 1                                                   |        |                                                                                                    |                                                                                                    |                                                                        |                               | 修改道                                                   | 844            |     |
| 姓名:    |                                                                                                    |                                                     | 身分     | }證統一編號:                                                                                                    |                                                                                                    | 統測准                                                                    | 考證號:                          |                                                       |                |     |
| 報名身分:  |                                                                                                    |                                                     | 聯結     | 電話:                                                                                                    | 0227725333                                                                                                    | 手機號                                                                    | 碼:                            | 0987654321                                            |                |     |
| 緊急聯絡人  | :                                                                                                    |                                                     | 緊急     | 發酵給人電話:                                                                                                    | 0987654321                                                                                                    |                                                                        |                               |                                                       |                |     |
| 電子郵件:  | enter4                                                                                                  | 2@ntut.edu.tw                                       | 通17    | 1地址:                                                                                                    | 106 臺北市大安區忠                                                                                                    | 孝東路三段1號                                                                |                               |                                                       |                |     |
| 交院招生委員 | 會聯合會 10                                                                                                 | 6344塞北市大安區。                                         | 8孝東路三段 | 1號(國立臺北                                                                                                    | 科技大學優光大樓5樓) TE                                                                                                    | L : 02-2772-5333                                                       | FAX : 02-                     | 2773-1655 E-mail :                                    | enter42@ntut   | eđu |
|        | <b>9</b>                                                                                                | 第二階段<br>含學習屈                                        | 報名系    | 系統<br>審資料                                                                                                    | 圖 4-4-1<br>上傳作業)                                                                                                    | (──般組)<br><sup>●●</sup> ●般組                                            | <b>)</b><br>院招生委              | 員会聯合會                                                 |                |     |
| 本會團點系  | <b>分</b><br>()                                                                                          | <b>帛二階段</b><br>含學習歷<br>ඎ                            | 報名系    | え統<br>審資料                                                                                                    | 圖 4-4-1<br>上傳作業)                                                                                                    | (————————————————————————————————————                                  | )<br>院招生委<br>章 · 帚仕車          | <u>員會聯合會</u><br>應解前意為 1024 * 768 +<br>修改資料            | C• 复出          |     |
| 本會開始為  | ()<br>()<br>()<br>()<br>()<br>()<br>()<br>()<br>()<br>()<br>()<br>()<br>()<br>(                         | <b>有二階段</b><br>含學習歷<br>881700-1730 - 200<br>8821878 | 報名系    |                                                                                                    | 圖 4-4-1<br>上傳作業)                                                                                                    | (————————————————————————————————————                                  | <b>)</b><br>院招生委<br>室·希住章     | <b>員會聯合會</b><br>機能有意為 1024 <sup>+</sup> 768 ↔<br>修改資料 | œ≌#            |     |
| 本會創業   | <b>2</b><br>(<br>)<br>(<br>)<br>(<br>)<br>(<br>)<br>(<br>)<br>(<br>)<br>(<br>)<br>(<br>)<br>(<br>)<br>( | <b>有二階段</b><br>含學習歷<br>881700-1730 · 380<br>981978  | 報名為    | <mark>天統</mark><br>審資料<br><sup>(1) 重 - 3)第条編の<br/><sup>(1)</sup><br/><sup>(1)</sup><br/><sup>(1</sup></sup> | 圖 4-4-1<br>止傳作業)<br>(<br><sup>1</sup><br>(227725333)                                                                                                    | (一月受為日)<br>謝軍位/技專校<br>htoma東京都主要<br>成潮准考證額:                            | )<br>院招生委<br>Ξ·帚仕弟<br>09876:  | 員會聯合會<br>開始計畫為 1024 * 768 *<br>條改資料<br>54321          | C• 登出          |     |
| 本會開設書  | 炭減緩時服為每<br>請先検對報名<br>柱名:<br>服名母分:<br>緊急聯絡人:                                                             | 有二階段<br>含學習歷<br>881700-1730-1848<br>8883338         |        |                                                                                                    | ■ 4-4-1 ▲ 集集 4 - 4 - 1 ▲ 集集 4 - 4 - 1 ▲ 集集 4 - 4 - 1 ▲ 集集 4 - 4 - 1 ▲ μ 4 - 4 - 1 ▲ μ 4 - 1 ▲ μ 4 - 4 - 1 ▲ μ 4 - 4 - 1 ▲ μ 4 - 4 - 1 ▲ μ 4 - 4 - 1 ▲ μ 4 - 4 - 1 ▲ μ 4 - 4 - 1 ▲ μ 4 - 4 - 1 ▲ μ 4 - 4 - 1 ▲ μ 4 - 4 - 1 ▲ μ 4 - 4 | (一月 <b>没名日</b> )<br>辦單位/技學校<br>約20m2事業書約重要的<br>結測准考證號:<br>] 手機試碼:<br>] | )<br>院招生委<br>室·帚住考<br>(098764 | 百會聯合會<br>應差亦成為 1024 - 708 -<br>修改資料<br>34321          | GIL            | Ĺ   |
| ****** | ()<br>运行建制 ()<br>运行,<br>成功<br>成功<br>成功<br>成功<br>成功<br>成功<br>成功<br>成功<br>成功<br>成功                        | 有二階段<br>含學習歷<br>8/4:378                             |        | 天統<br>審資料<br>約72歳一編號<br>第分道統一編號<br>第始電話<br>家全部結人電話<br>高新地址                                                                                                    | <ul> <li>3. 4-4-1</li> <li>た(専作業) (<br/>ま<br/>ならの時には、の意味である)</li> <li>(0227725333)<br/>(0097654321</li> <li>106) 歴史市大安正を考測</li> </ul>                                                                                                    | ( → 段241)<br>) 一 段 校 / 技專校                                             | )<br>院招生委<br>室·星仕車            | <b>員會等合會</b><br>電影前進為 1024 * 768 -<br>修改資料<br>54321   | €±             | Ĺ   |

- 登入系統後將直接進 入本頁面(如圖4-4-1)。
- 考生請先瀏覽並核對 報名資料,並確認報 名考生基本聯絡資料 正確無誤,勾選「確 認資料無誤」,如資 料有誤或異動時,請 點選右上角修改資料 鈕,進行個人資料修 改(如圖4-4-2)。
- 選填完成後,請按下 一步。

HUNGKUANG University

技大學

光 科

弘

圖 4-4-2

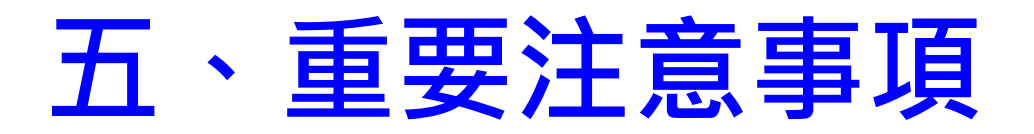

112學年度科技校院四年編及專科學校二年編集團入學招生 第二階段報名系統

### (含學習歷程備審資料上傳作業)(一般組)

本書組局系統導議所問為報日17:00~17:30,總備豐勝免於該所保作業。內證免機作本系統時發生機論:應攜使用<u>Chromb</u>面實器的<u>無項因者</u>:最任期實驗析成為 1024 ~708。 **全要**出

#### 周镜注意事項

- ※下列注意寧頂似開考生橫益。請詳加閱讀。以免橫益受損:
- 1. 第二階段報名系統(含學習歷程情書資料上傳作兩)於112年06月08日(星期四)10:00週期就考生使用。學習歷程備書資料 上傳聲曲賽號上周期書款為私(編)。學歷曲前,考生性為以詳細,含体為與(編)。學程戰選部法,這為規則於時期為卷日 8:00距至21:00止(首日和18:00起至21:00止), 表紙的21:00連時驚騰,於正在進行上傳中的學習歷程情書資料將兩活完 此上傳,情老生約別注意,能必須留學習歷程情書資料上傳所需。
- 2、「第二階段報名」包含「選擇報名校系科(組)、學程」、「修課紀錄或在校學業或讀證明」、「組現或得獎加分」、「學習 度程信審資料」及「第二階段範試資期交」等作業。
- 3. 通過第一階段就堪而設象加第二階段想定項目就放作購之老生。在"第二階段報名告細時上傳(或勾堪)學習要保得審買吗」 名的長利(德)、學是上層時,老生資訊以勾進清學方式使用中央質約屬學習歷程僅需或採用目行上層Point檔案超進方式。僅 一方式進來學習要保會實理。
- ※上傳模式一經確定送出後,上傳系統即確定上傳模式,不得再更改,請考生審債考慮。 4. 專題實作及實證和目學習成果(書預款錄成)還立時計成績,復至少上傳1件:若未具有此頃學證經編集之考生,構改遂
- 自行上售 PDF 檔案模式。
  5. 各校系科(細)、學程所訂之學習歷程標審資料「參採項目」以及「上標檔案件數上限」,請詳閱本委員會成站「簡章下數暨
- 5. 百代表村(何)、学世元和之学世型世俗展着其外、等线項目」以及"上等信表行動工作"」。請許把中委員會統治「開業人動量 資料電調表表示」之「含代表料(但)、學程度提供能力。 (1) 等建實作及實習科目學習成果(含式記得成)還立指計成績。須至少上還1件:其熱學習歷程上傳檔素資料作為學習歷程
- (1)等速算作及算管符目中曾成果(回货起烧成)揭出排前成績。演出少上常1件:長期中曾歷程上等信款算符作相中曾歷程 備審算符書盒成績預計。
- (2)「8.線程學習成果」及「C.多元表現」之各分項名稱以代碼呈現,代碼對照表及上導說明,講座簡招生顧童第19-22 頁,
- (3) 「D-1.多元表現成整心得, 、「D-2.學習證理目述(含學習歷程反思、就講動預、完次學習計量對生活捐動)」、「D-3.累它預制書查贊利」等提用、答用考生同行英寫及上層、每一項目僅能上傳1個PDF檔案(不得上傳影智信),檔案図量 以webagik, 考生混分頂上檔律常算用容到應償加。
- 6. 「各校条科(組)、學程戰選辦法」之「證據或得獎加分」為「依加分標準」之条科組學程,考生須將證證或得獎加分證明 (PDF 檔案)完成網絡上傳:
- ※若持有2/編以上符合本權當所訂「租礎群(類)別及技器技費優務及採用上則種(類)別對稱表」加分優待拆認之技器技能 餘賽優搭傳機鏈問或技術士證者,應用行還海1/認知公員長利之證件(作為四分依據, ※本依視定指期成方式完全規則上導者,不予計分,考生不得異識。
- ※如無持有可採認證證或得變加分證明者,可免上傳。

建己了解,蘭始進行學習歷程備審資料勾選或上傳

- 7. 製作審查資料PDF檔時,資料內容請使用文字或靜態團形方式顯示,不得加入影會或其他特殊功能(如附件、連結或Flash等) ,若因此数上傷之檔案編法完整呈現,考生應自行負責。
- 8. 老生進行第二階段指定項目甄試書查算與上傳前,請先決定是否欲參加該校系科(編)、學經之第二階段指定項目甄試,欲參加者,再進行審查資料上傳作業。
- 9. 就點上標學智慧程情傳算無於"課認"的筆句重導勾整就上傳。考生演於第二降於"學習歷程保書資料上傳整書實料上將 間"前先式認知上學習歷程保書資料「語認"作業。完成語訳後,學習歷程保書資料上傳去的思考上「學習歷度保審資料 上傳報認表」。考生應自行存懂。就後考生對學習歷程保書資料上傳指開夢頂後出短數中預時,嚴治於「學習歷程保書資料 上傳報認表」。考生應自行存懂。就後考生對學習歷程保書資料上傳指開夢頂後出短數中預時,嚴治於「學習歷程保書資料」」 自情認表」。
- 10, 考生檢用之資料內容不得偽造,或書用他人資料,如經本委員會或鞋握學校查覺者,取消本招生第二階段報名資格,情節重 大者移送司法單位審課。
- 11. 本委員會經於各組合校条社(給)、學經學習歷經保審貿用協交截止時間後,將第二階段指定項目觀試費完成崩量每坐之已上 億(含己雜認及未識)等學證經得會實際,轉送各戰級變較, 新送來上每世一學習證便保護習慣,或若是有言說中主要校在收成還證明,修課記錄,且結成讀證明後由老生所屬試購學校
- 上傳者(均一律視問「老生未華上傳學習歷程儒審資料」)本委員會將不會把此份資料送至各戰證學校。 12. 上傳學習麼程備審資料一幅確認後,即不得以任何項由要求修改,講卷生類必審價檢視上標之資料後再行確認。
- 13.有開第二階段指定項目戰對處置,講至「第二階段繳費及查約系統」下載繳費單,並參考招生簡章附錄三之各項繳費方式描一完成盡費。於盡費完成2小時後,講再次單錄系統確認盡費是否成功。
- 14. 為避免自身響益受損,講者生務必詳關本委員會網站「嚴重下戰暨貿科查詢系統」之「各校系科(相)、學程戰環線法」。

考生請先閱讀注意

事項·如圖4-5-1所

示,詳閱後請勾選

並按確定後,即可

開始上傳學習歷程

備審資料。

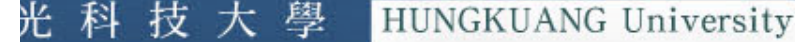

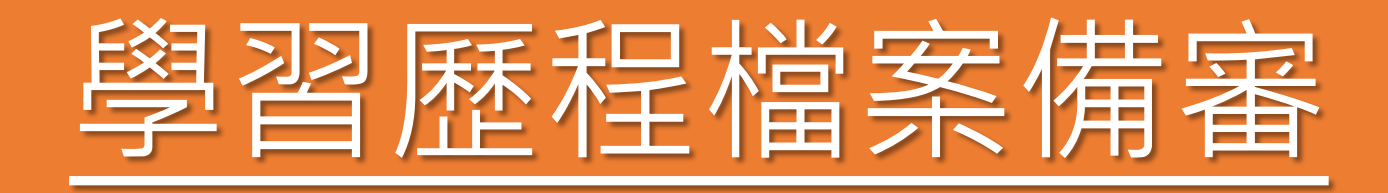

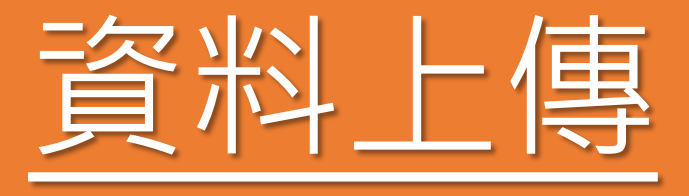

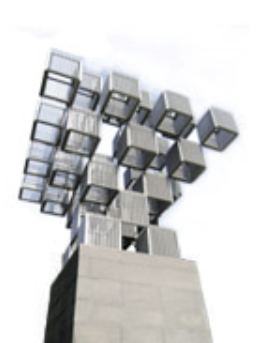

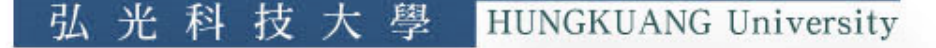

步驟1:選擇欲進行上傳(或勾選)的校系科(組)、學程,點擊「點我上傳」 步驟1-1:確認一階篩選通過後之校系科(組)、學程。

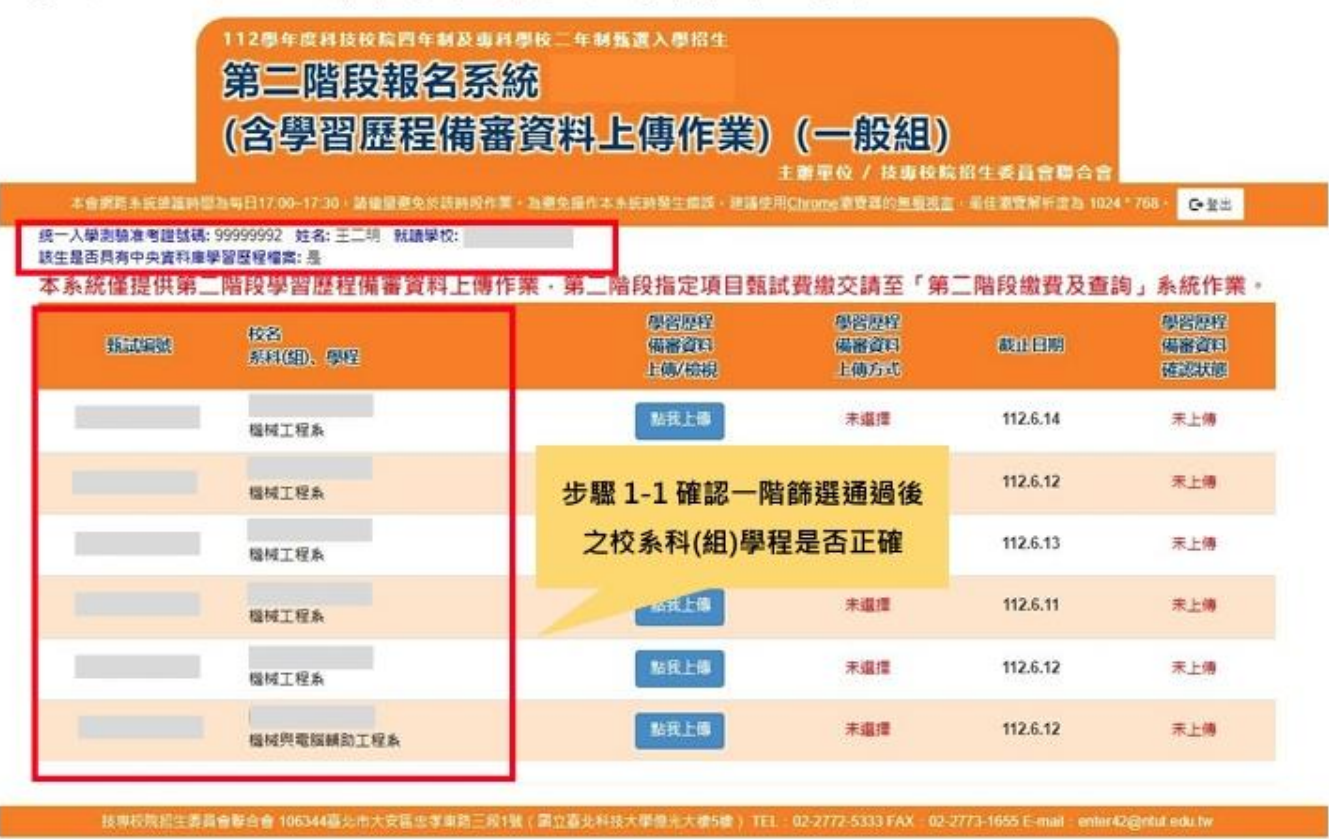

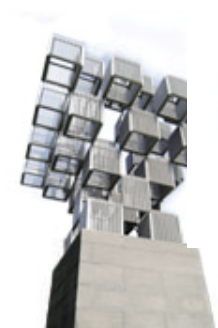

圖4-6-1

步驟1-2:確認目前正上傳(或勾選)之校系科(組)、學程。

步驟1-3:檢視下方所列之1-5學期修課紀錄、1-6學期課程學習成果及多元 表現後,選擇學習歷程備審資料上傳模式(如圖4-6-2)。

| <b>糸科(組)學</b> 種 |
|-----------------|
|                 |
|                 |

圖 4-6-2

### ★選擇上傳模式・一旦確認・即無法再修改・請審慎選擇!!!

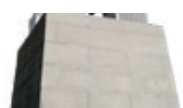

5-3

1.具有中央資料庫學習歷程檔案之考生,於每個校系科(組)、學程上傳前,選擇 「<u>勾選中央資料庫學習歷程檔案」</u>或選擇「<u>自行上傳 PDF 檔案</u>」,輸入通行碼 後確認送出後,即不得更改(如圖 4-6-3)。

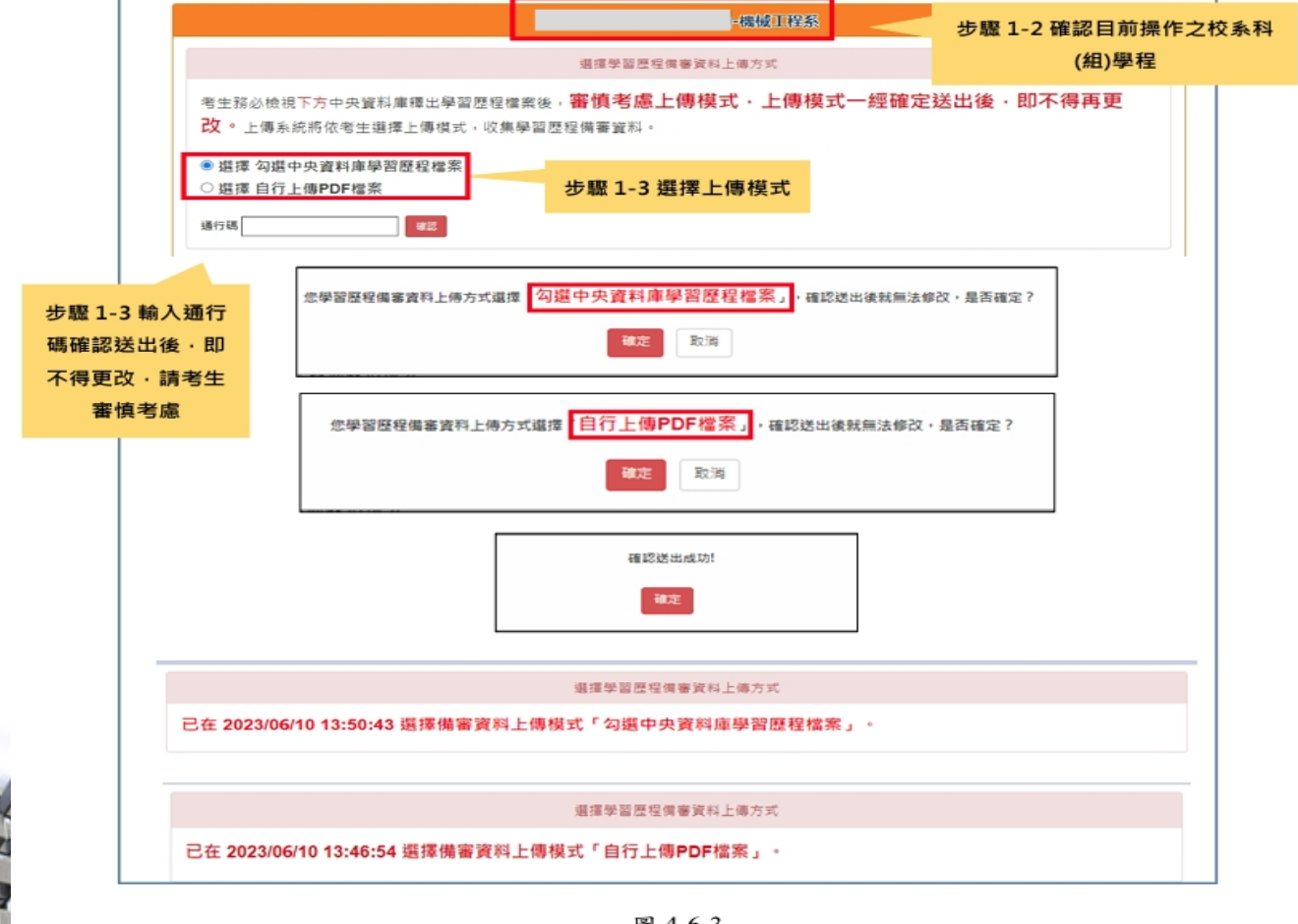

圖 4-6-3

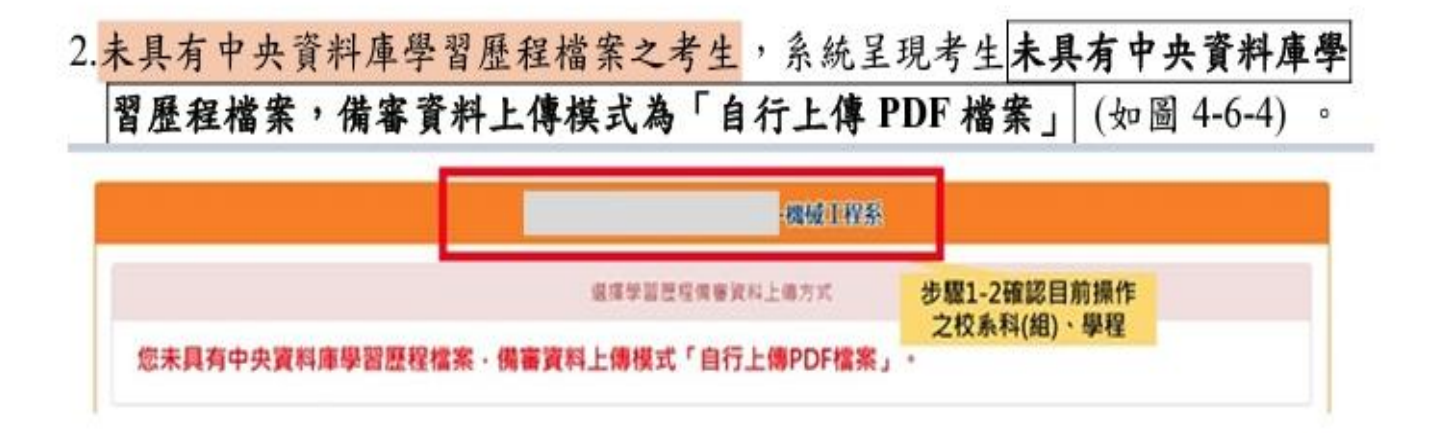

圖4-6-4

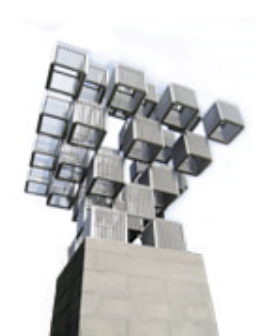

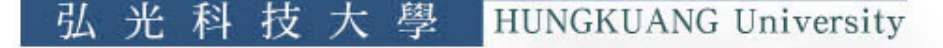

### 步驟 2: 檢視/上傳修課紀錄或在校學業成績證明(PDF 檔)

 具有中央資料庫學習歷程檔案之應屆畢業生,修課紀錄統一由中央資料庫學習 歷程檔案及就讀學校提供至本委員會,免上傳(如圖4-7-1)。

步驟2-1:點選「預覽」確認。

- ※<u>112年4月13日(星期四)10:00起至112年4月19日(星期三)17:00</u>止,至本委員會網站「學習歷程中央資料庫釋出資料(檔案)查看系統」查詢所屬就讀 學校上傳之「第一~四學期」修課紀錄。
- ※112年5月18日(星期四)10:00起至112年5月22日(星期一)17:00止,至本委
- 員會網站查詢所屬就讀學校上傳之「<u>第六學期</u>」修課紀錄(PDF檔)。 ※<u>112年6月8日(星期四)10:00起各校系科(組)、學程甄選辦法之「學習歷程</u> <u>備審資料上傳暨繳費截止時間」</u>,至本委員會網站第二階段報名系統(含 學習歷程備審資料上傳作業)查詢所屬就讀學校上傳之「<u>第一~五學期</u>」 修課紀錄。
- ※考生務必依上述時間及方式詳細核對成績證明之內容,如有問題應儘速向所屬 就讀學校反映。
- ※考生未於查詢期間上網查詢或查詢之成績證明內容有誤而未及時反映,致影響 個人第二階段甄試權益,考生應自行負責。

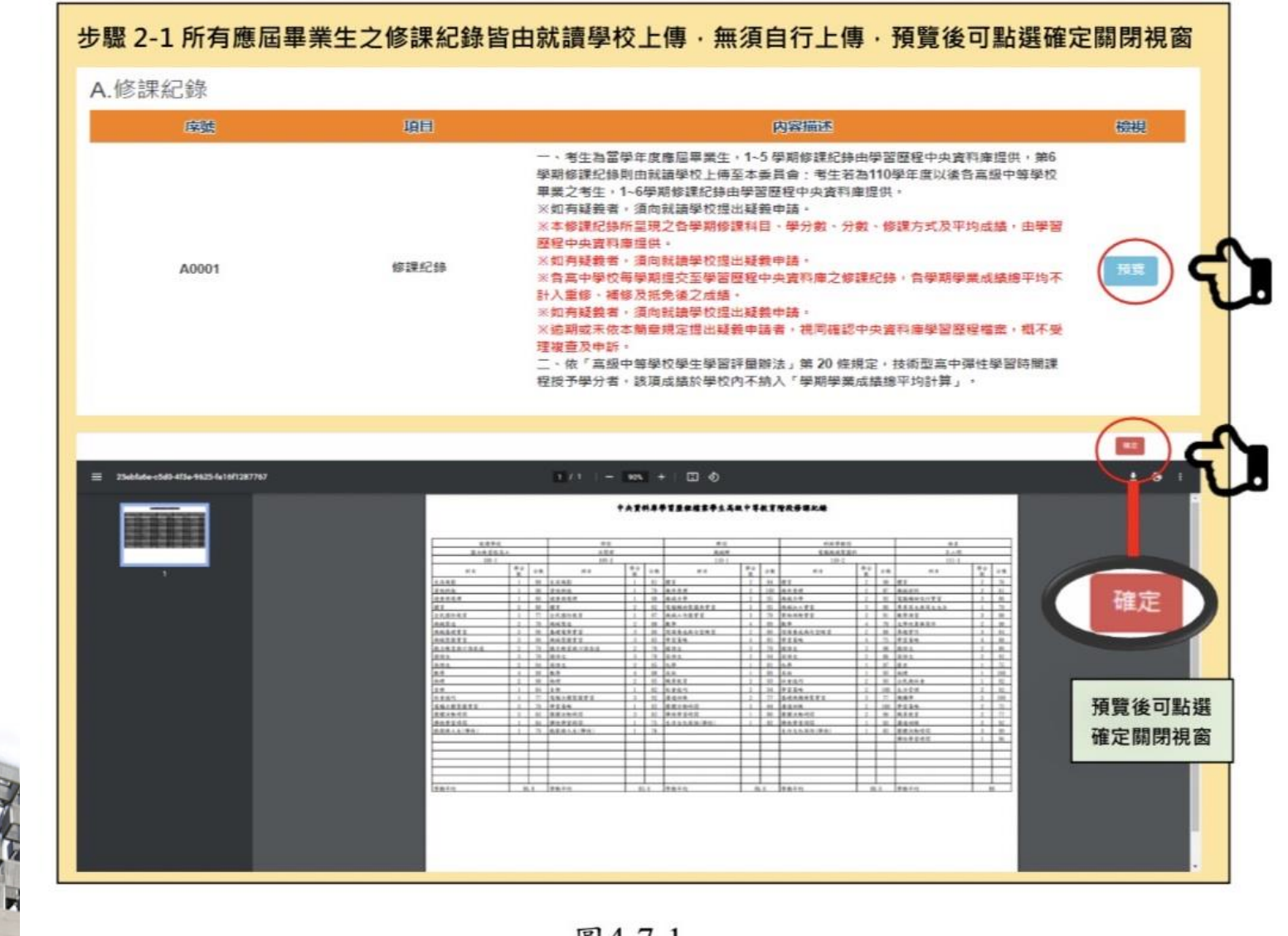

圖 4-7-1

#### 2.非應屆畢業生(含青年儲蓄帳戶組)或持其他同等學力考生,其在校成績證明由

考生本人自行上傳(如圖4-7-2)。

※考生如以境外學歷、同等學力報考或屬參與高中階段非學校型實驗教育或因 其他因素,致無法提出符合上述規定之修課紀錄或在校學業成績證明者,得 以其他成績證明取代。

> 步驟2-2:請點選上傳「選擇檔案」※上傳檔案須符合檔案規格(PDF檔) 步驟2-3:完成上傳後,點選「預覽」再次確認。

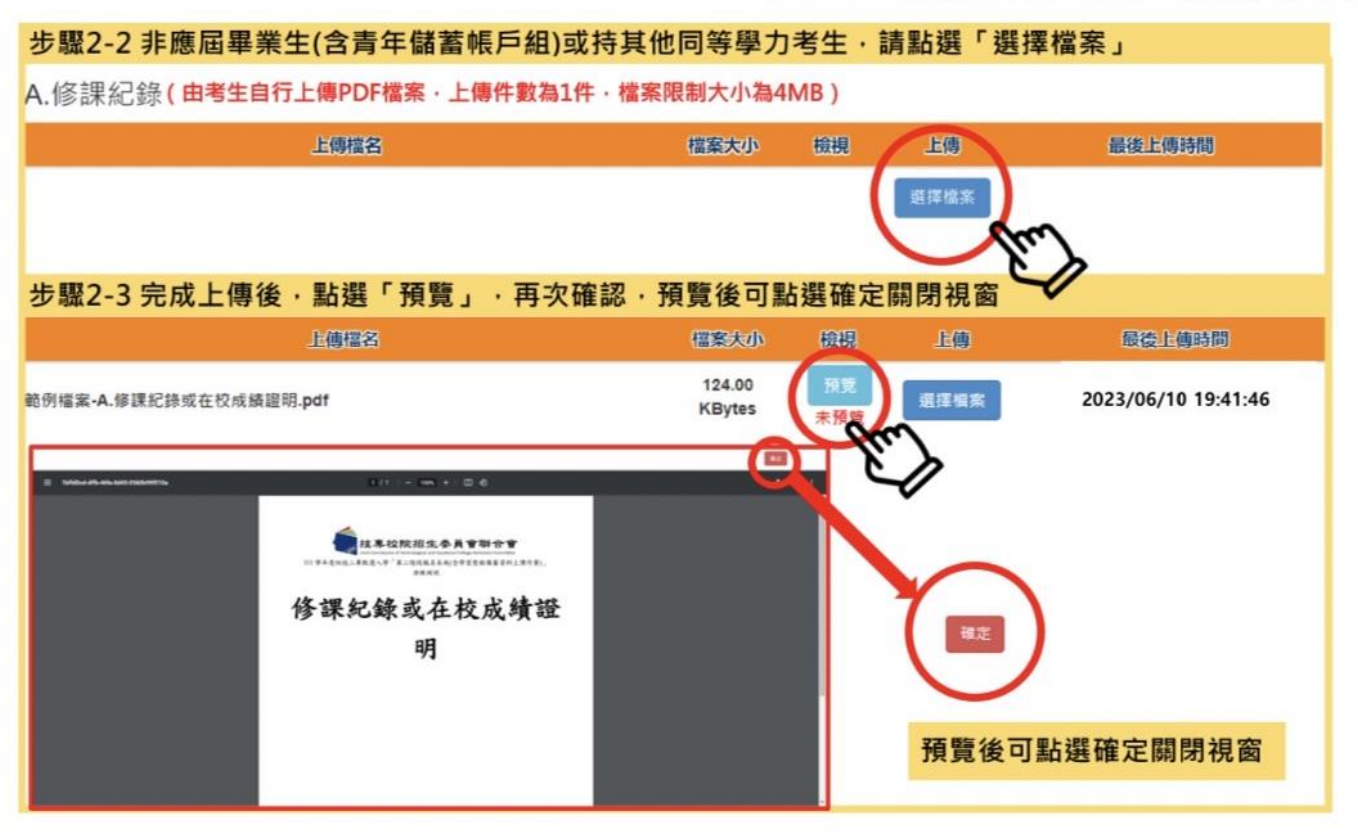

圖4-7-2

### 步驟3:網路上傳(或勾選)學習歷程備審資料作業

- 1.體驗學習報告書為青年儲蓄帳戶組考生在第二階段指定項目報名時「必繳」資料;
  - 專題實作及實習科目學習成果(含技能領域)、學習歷程備審資料為一般組考生 在第二階段指定項目報名時「必繳」資料,須依第二階段學習歷程備審資料網 路上傳方式及規定,隨同其他資料一起繳交。
- 2.各組第二階段學習歷程備審資料採取「學習歷程備審資料審查電子化作業」, 所須學習歷程備審資料一概以網路上傳方式繳交,上傳截止日依各組「各校系 科(組)、學程甄選辦法」之「學習歷程備審資料上傳暨繳費截止時間」辦理。
  - (1)各校系科(組)、學程所訂之學習歷程備審資料「參採項目」以及「上傳檔案件數上限」,請詳閱本委員會網站「簡章下載暨資料查詢系統」之「各校系科(組)、學程甄選辦法」。
    - (2)專題實作及實習科目學習成果(含技能領域)獨立採計成績,須至少上傳1 件;其餘學習歷程上傳檔案資料作為學習歷程備審資料審查成績採計。
    - (3)「B.課程學習成果」及「C.多元表現」之各分項名稱以代碼呈現,代碼對 照表如下:

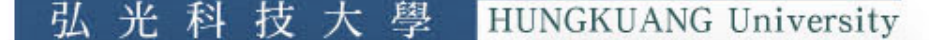

| 分類        | 學習歷程備審資料項目名稱代碼對照表                  |
|-----------|------------------------------------|
| D·理识舆羽出里  | B-1 專題實作及實習科目學習成果(含技能領域)           |
| D. 秫柱子百成木 | B-2 其他課程學習(作品)成果                   |
|           | C-1 彈性學習時間學習成果(包含自主學習或選手培訓或學校特色活動) |
|           | C-2 社團活動經驗                         |
|           | C-3 擔任幹部經驗                         |
| (名元丰田     | C-4 服務學習經驗                         |
| 0.夕儿衣坑    | C-5 競賽表現                           |
|           | C-6 非修課紀錄之成果作品(如職場學習成果)            |
|           | C-7 檢定證照                           |
|           | C-8 特殊優良表現證明                       |

大學

HUNGKUANG University

光

利

技

弘

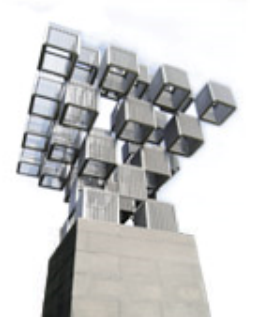

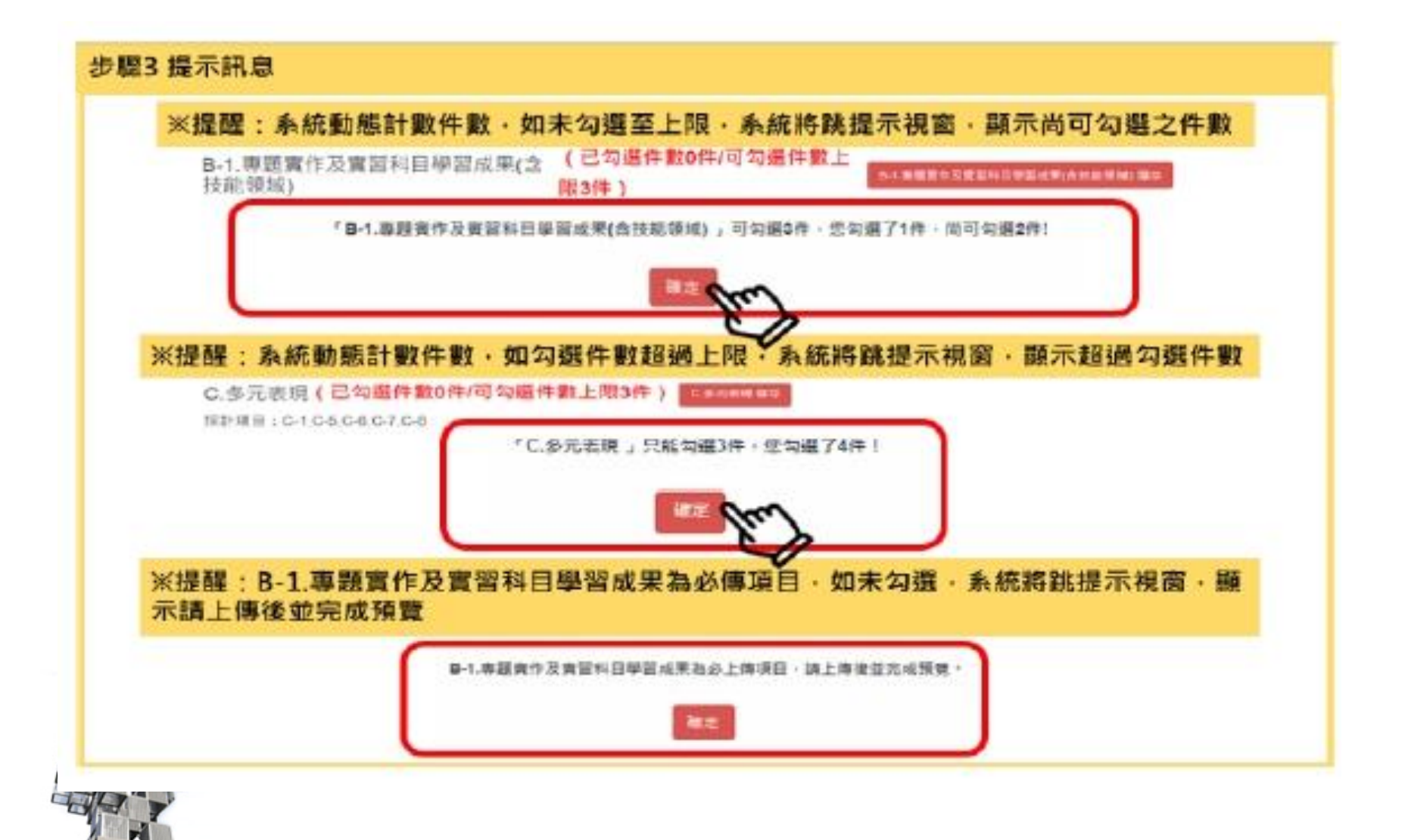

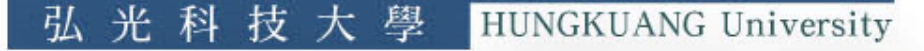

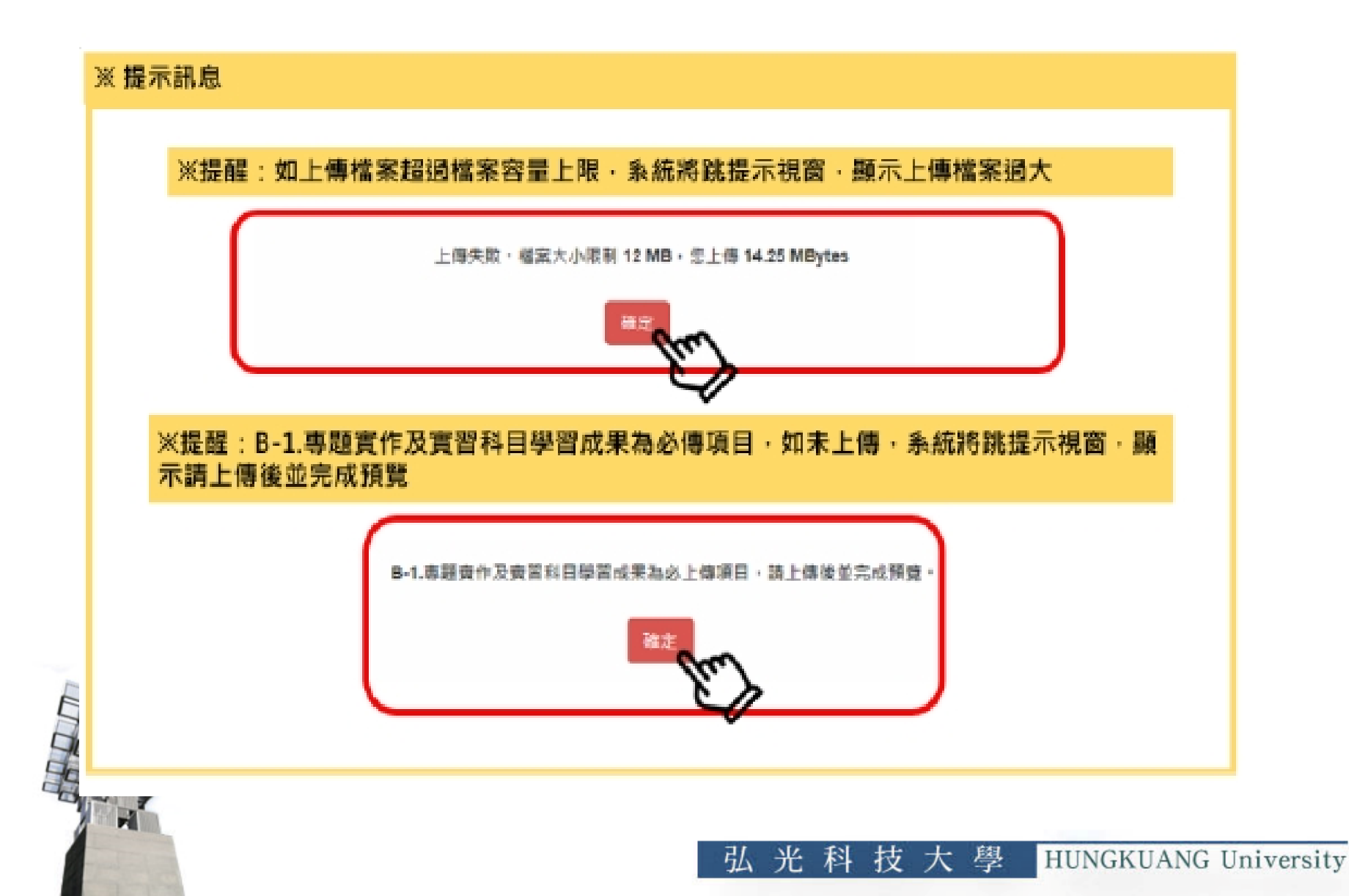

| 使月 | 用中央資料庫學習歷程檔案之考生,依所報名之校系科(組)、學程要求學習歷程備審        |
|----|-----------------------------------------------|
| 資料 | 斗,於「B.課程學習成果」、「C.多元表現」欄位勾選欲上傳之檔案。             |
| 舉  | 某校系科(組)、學程要求「B.課程學習成果」為「B-1.專題實作及實習科目實習成果(含技  |
| 例  | 能領域)」;於「B-2.其他課程學習(作品)成果」;於「C.多元表現」,件數上限為3件,如 |
| 說  | 圖4-8-1~圖4-8-3。使用中央資料庫學習歷程檔案之考生可於學習歷程資料庫對應項目下, |
| 明  | 至多分別勾選3件檔案。                                   |

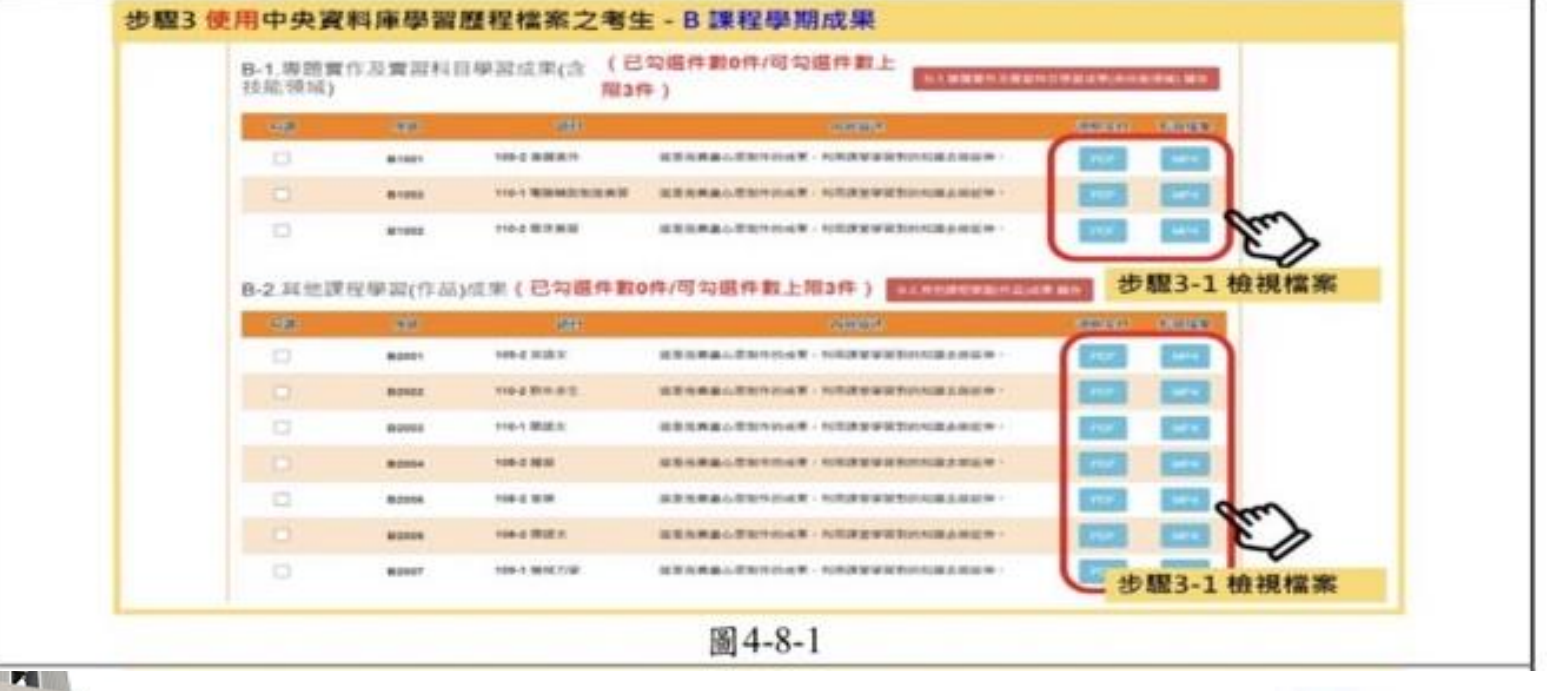

#### 步驟3使用中央資料庫學習歷程檔案之考生 - B 課程學期成果

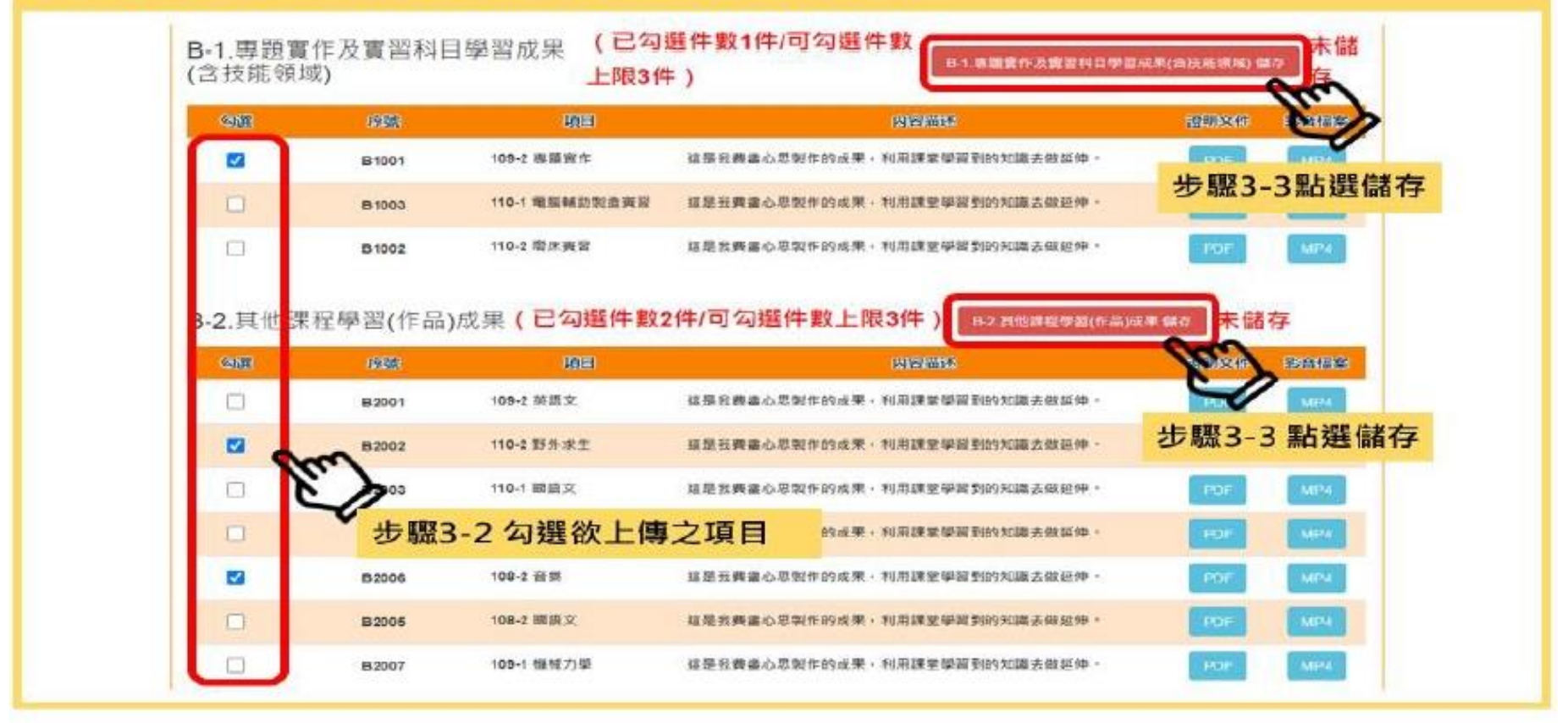

### 圖4-8-2

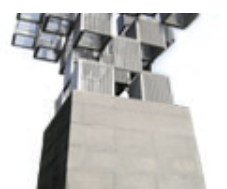

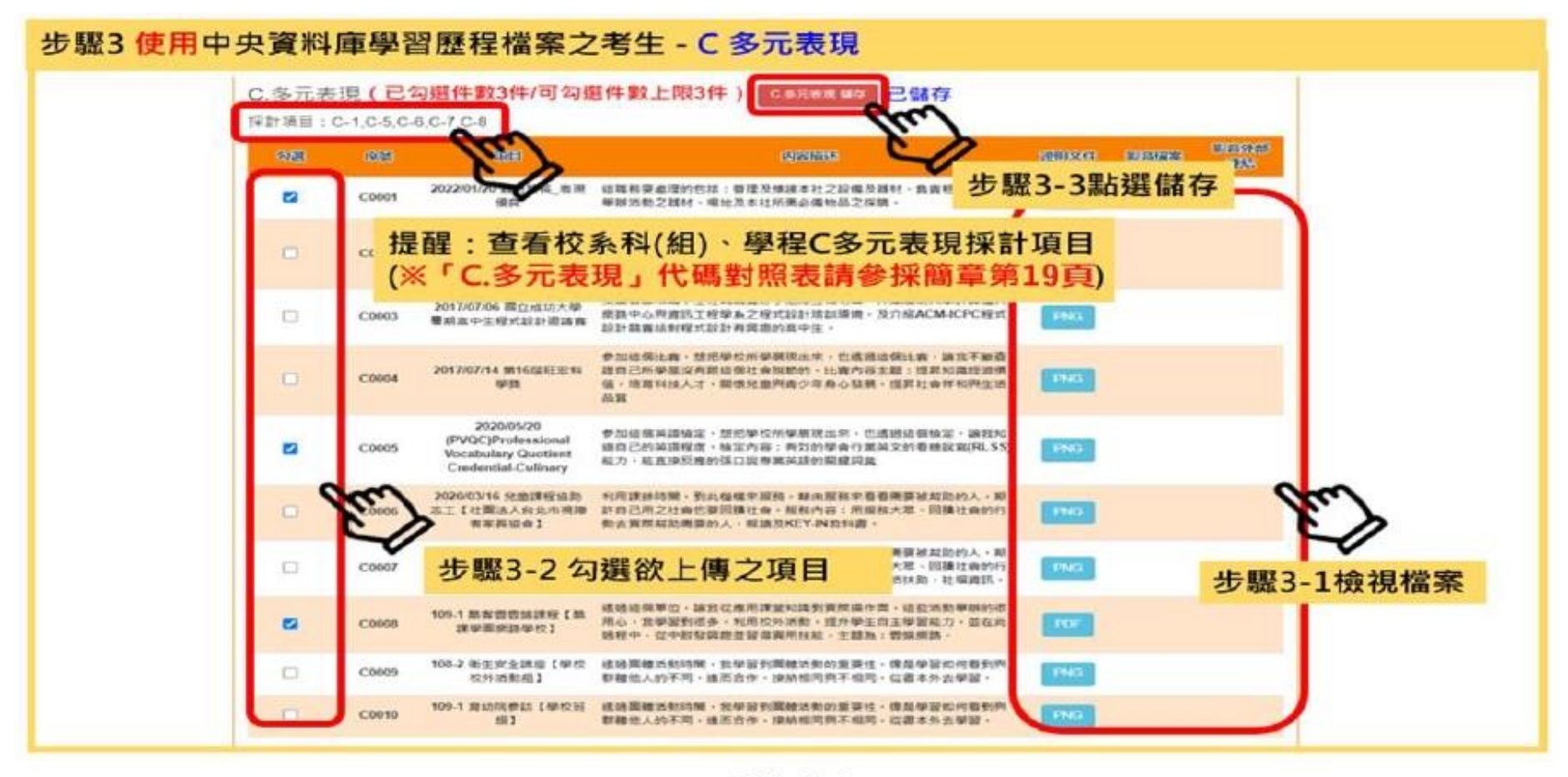

圖4-8-3

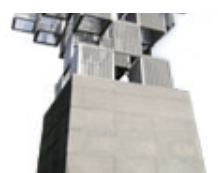

未使用中央資料庫學習歷程檔案之考生,依所報名之校系科(組)、學程要求學習歷程 備審資料,由考生製作PDF格式檔案並上傳於「B-1專題實作及實習科目學習成果(含 技能領域)」、「B-2其他課程學習(作品)成果」、「C.多元表現」三個欄位,考生須自 行將檔案整合後上傳至對應的欄位,三個欄位各1件各別檔案容量總和,以「上傳檔案
件數上限」乘以4 MB為限。
範 未使用中央資料庫學習歷程檔案之考生,如圖4-8-4~圖4-8-6,可自行於「B.課程學習成 例 果」之「B-1.專題實作及實習科目實習成果(含技能領域)」欄位上傳1個檔案容量最大至

說 <u>12 MB</u>之PDF檔案,於「B-2.其他課程學習(作品)成果」欄位上傳<u>1個</u>檔案容量最大至<u>4</u>
 MB之PDF檔案。於「C.**多元表現」**欄位上傳<u>1個</u>檔案容量最大至<u>20 MB</u>之PDF檔案

光科技大學

HUNGKUANG University

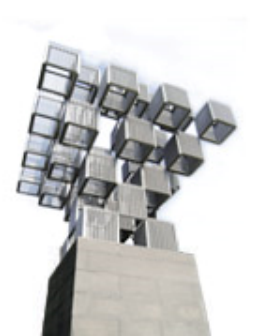

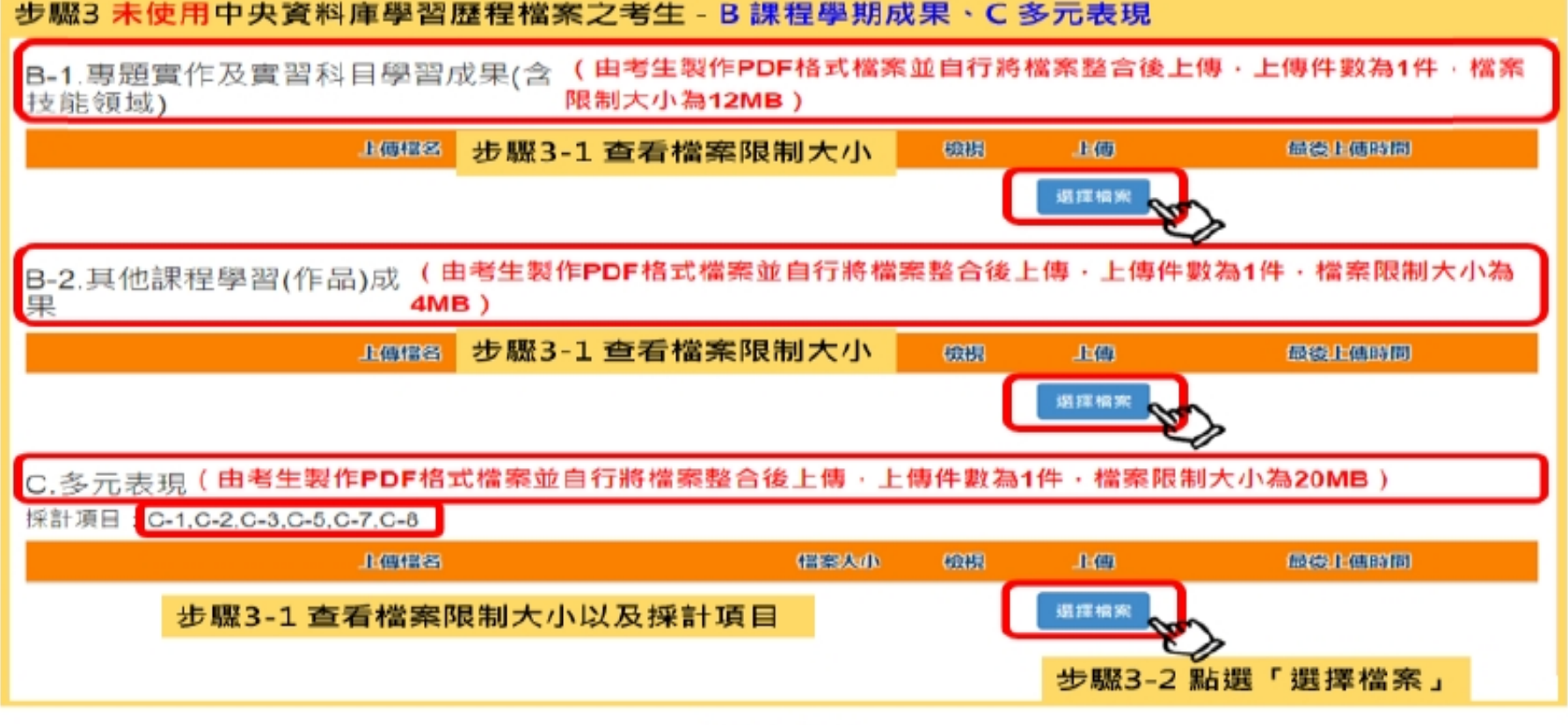

圖4-8-4

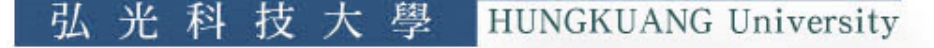

#### 步驟3末使用中央資料庫學習歷程檔案之考生-B課程學期成果·C多元表現

B-1.專題實作及實習科目學習成果(含 (由考生製作PDF格式檔案並自行將檔案整合後上傳,上傳件數為1件,檔案 技能領域) 限制大小為12MB)

| 上傳經名                                                  | 相樂決小             | 檢視            | 山伯                | 包接 1 傳時間                           |
|-------------------------------------------------------|------------------|---------------|-------------------|------------------------------------|
| 度例編案-B.1.專題資作及黃習料目學習成果(含符能發媒).pdf                     | 299.76<br>KBytes | 18.1<br>未保留   |                   | 2023/06/10 20:41:46                |
| -2.其他課程學習(作品)成 (由考生製<br>4MB)                          | 作PDF格式檔案並自行將檔到   | 器整合後上         | ·傳·上傳件            | 數為1件·檔案限制大小                        |
| 上的理念                                                  | 化的复数形式           | 織網            | 上(6)              | 感後上領時間                             |
| B例檔案-B-2.其他課程學習(作品)成果.pdf                             | 69.68<br>KBytes  | 15.5K<br>未新規  |                   | 2023/06/10 20:43:46                |
| : 多元表現(由考生製作PDF格式檔案並<br>計項目 : C-1,C-2,C-3,C-5,C-7,C-8 | 自行將檔案整合後上傳・上     | 専件數為1         | チャック 世際<br>件・檔案限制 | 3-3 點選「預覽」<br><sup>制大小為20MB)</sup> |
| HERE                                                  | 相關大力             | (62.88)       | 1:60              | (1948)上6616(19)                    |
| 8例權盜-C.多元表現.pdf                                       | 68.72<br>KBytes  | .15.12<br>未始発 |                   | 2023/06/10 20:47:46                |

圖4-8-5

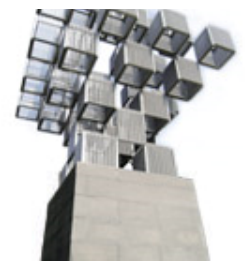

#### 步驟3 未使用中央資料庫學習歷程檔案之考生 - B 課程學期成果、C 多元表現

B-1.專題實作及實習科目學習成果(含 (由考生製作PDF格式檔案並自行將檔案整合後上傳,上傳件數為1件,檔案 技能領域) 限制大小為12MB)

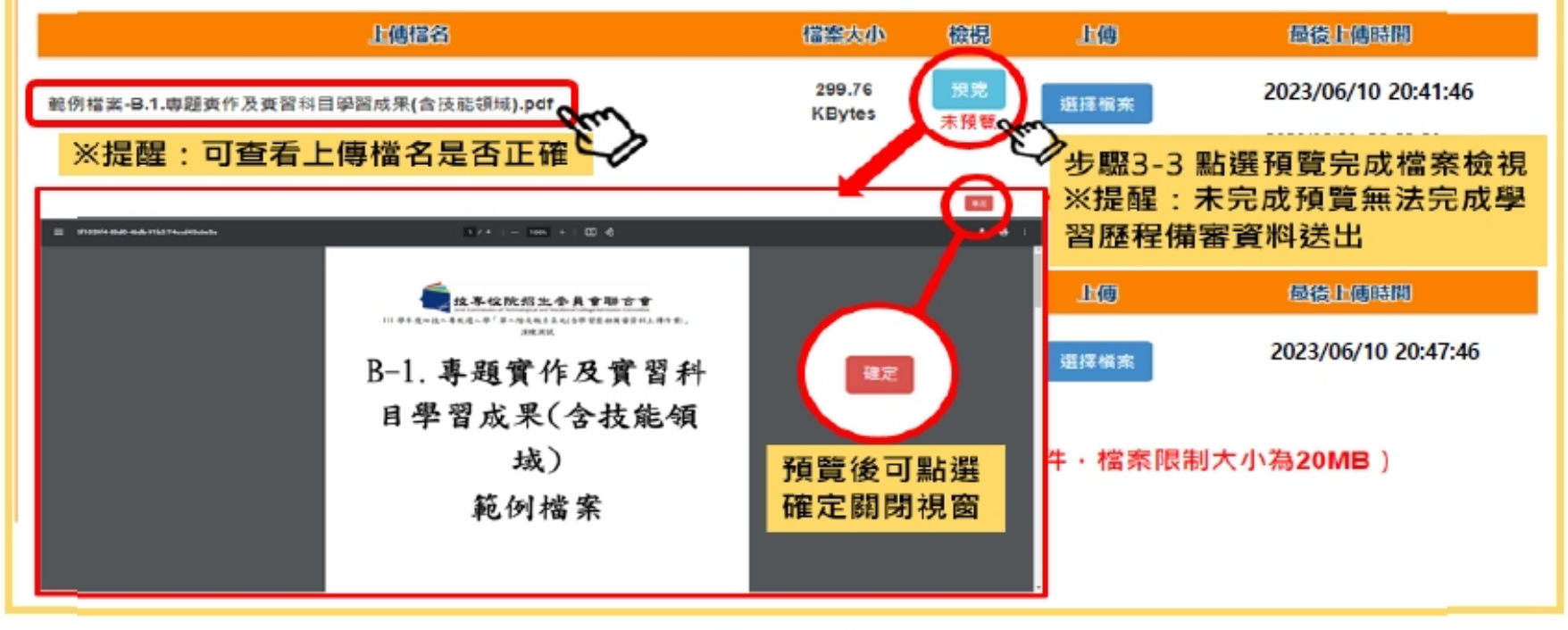

圖4-8-6

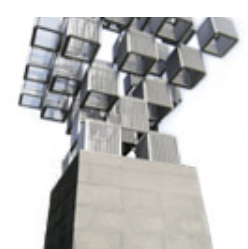

## 全體考生一致作業

| 「D-1.多元表現綜整心                                                                                                    | 得」、「D-2.學習             | 習歷程自述(含學        | 习历程反思              | 、就讀動機、    | 未來    |
|----------------------------------------------------------------------------------------------------|------------------------|-----------------|--------------------|-----------|-------|
| 學習計畫與生涯規劃)」                                                                                                    | 、「D-3.其它有              | 利審查資料」等         | 項目,皆由              | 考生自行撰寫及   | 支上    |
| 傳,每一項目僅能上傳,                                                                                                    | 1個PDF檔案(不行             | 导上傳影音檔),        | 檔案容量以              | 4MB為限,考生  | 上須    |
| 分項上傳檔案資料至對                                                                                                    | 應欄位,如圖4-8              | -7~圖4-8-8。      |                    |           |       |
| 生取2 全融老生作業一致                                                                                                    |                        |                 |                    |           |       |
| D-1.多元表現綜整心得                                                                                                    | - し考生自り供為及上            | 博<br>常案為限,大小最多为 | 4MB                |           |       |
| L                                                                                                    |                        |                 | LO                 | 假後上傳時間    |       |
|                                                                                                    |                        | ſ               | 選擇檔案               |           |       |
|                                                                                                    |                        |                 |                    | ,         |       |
| D-2.學習歷程自述(含學                                                                                                   | <sup>習歷程反思、</sup> 就讀動機 | 、未來學習計畫與生》      | ≣規劃)               |           |       |
| £6                                                                                                    | 「描名」                   | 檔案大小 檢視         | 上傳                 | 最後上傳時間    |       |
|                                                                                                    |                        | l               | 選擇幅案               |           |       |
| D-3 其他有利塞查資料                                                                                                    |                        | 步驟3-4 點選「選擇     | <sub>躍檔案」</sub> シン | •         |       |
| 10. 吴他为书留兰真祥                                                                                                    | 專檔名                    | <b>福寨夫小 檢視</b>  | 上傳                 | 最後上傳時間    |       |
|                                                                                                    |                        | 1               | 選擇檔案               |           |       |
| The second second second second second second second second second second second second second second second se |                        |                 | - m                |           |       |
|                                                                                                    |                        |                 | V                  |           |       |
|                                                                                                    |                        | 圖 4-8-7         |                    |           |       |
|                                                                                                    |                        | 弘 光 科           | 技 大 學              | HUNGKUANG | Unive |

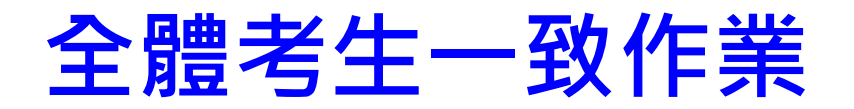

### 步驟3 全體考生作業一致 - D 考生自行撰寫及上傳

D-1.多元表現綜整心得

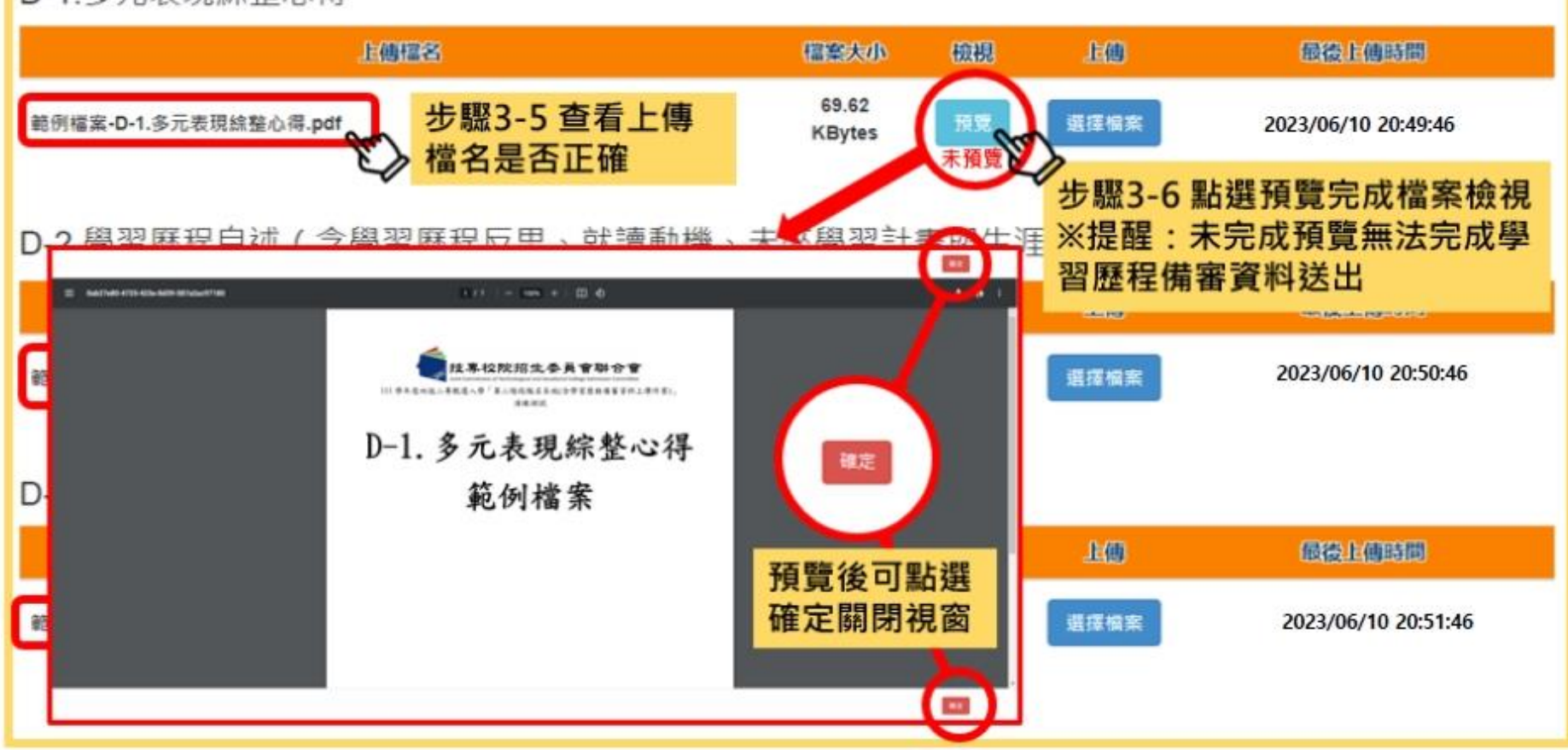

圖4-8-8

弘

光科

技大學

HUNGKUANG University

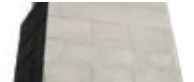

### 上傳證照或得獎加分證明

步驟4:上傳證照或得獎加分證明

- 此項證照或得獎加分採計由各甄選學校自訂,並明訂於各組「各校系科(組)、 學程甄選辦法」之「證照或得獎加分」欄。
   未採計證照得獎加分之校系科(組)、學程,此上傳項目即顯示「不予加分,免 上傳」(如圖4-9-1)。
- 證照或得獎須符合報名甄選群(類)別加分優待採認之技藝技能競賽優勝或技術士證,請參閱簡章所訂「甄選群(類)別及技藝技能競賽優勝及技術士職種(類)別對照表」。

若持有2種以上符合簡章所訂「甄選群(類)別及技藝技能競賽優勝及技術士職 種(類)別對照表」加分優待採認之技藝技能競賽優勝得獎證明或技術士證者, 應自行選擇1項對加分最有利之證件,作為加分依據。

- 所有考生均應依規定於第二階段報名時,將證照或得獎加分證明(PDF檔案)完成網路上傳,檔案容量以4MB為原則,且上傳之檔案頁數僅以1頁為限。
- 4. 未依規定期限及方式完成網路上傳者,不予計分,考生不得異議。
- 5. 若所持有的證照或獲獎證明之名稱、職種及優勝名次或等級,於點選步驟4無可對應時,表示不符合報名甄選群(類)別加分優待採認之技藝技能競賽優勝或技術士證,請查閱簡章所訂「甄選群(類)別及技藝技競賽優勝及技術士職種(類)別對照表」。
  - (1)步驟4-1:選擇「競賽、證照名稱」、「職種(類)別名稱」、「競賽優勝

名次或證照等級」(如圖4-9-1)。

- (2)步驟4-2:點選「選擇檔案」。
- (3)步驟4-3:完成上傳後,點選「預覽」再次確認(如圖4-9-2)。

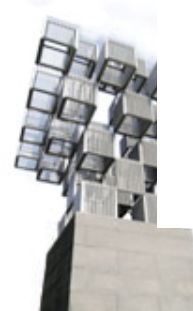

## 上傳證照或得獎加分證明

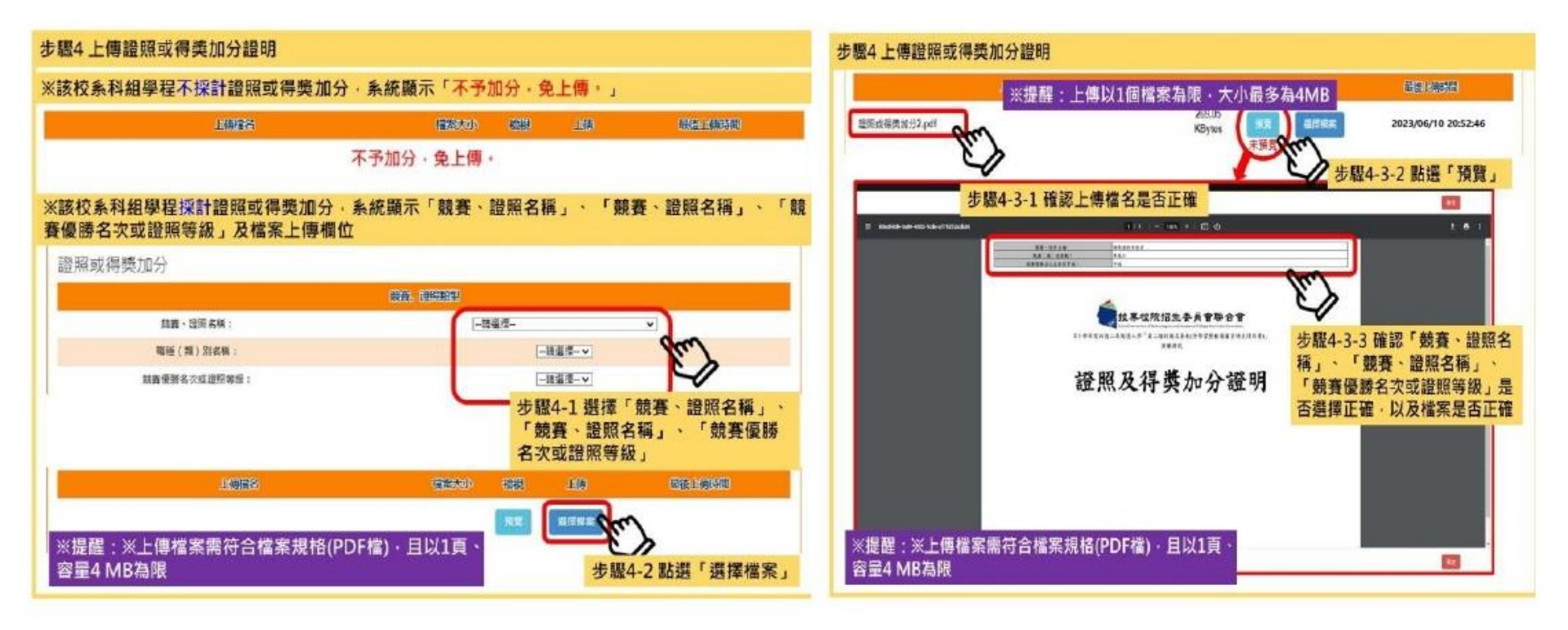

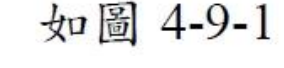

如圖 4-9-2

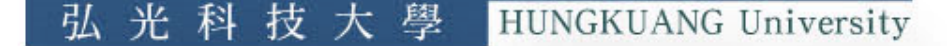

### 檢視學習歷程備審資料上傳確認表

### **步驟 5**: 檢視學習歷程備審資料上傳確認表

**未完成各項目儲存或上傳檔案預覽程序時**,系統會提醒考生未儲存或未預 覽之項目,考生無法檢視並下載學習歷程備審資料上傳確認表(如圖4-10-1)。

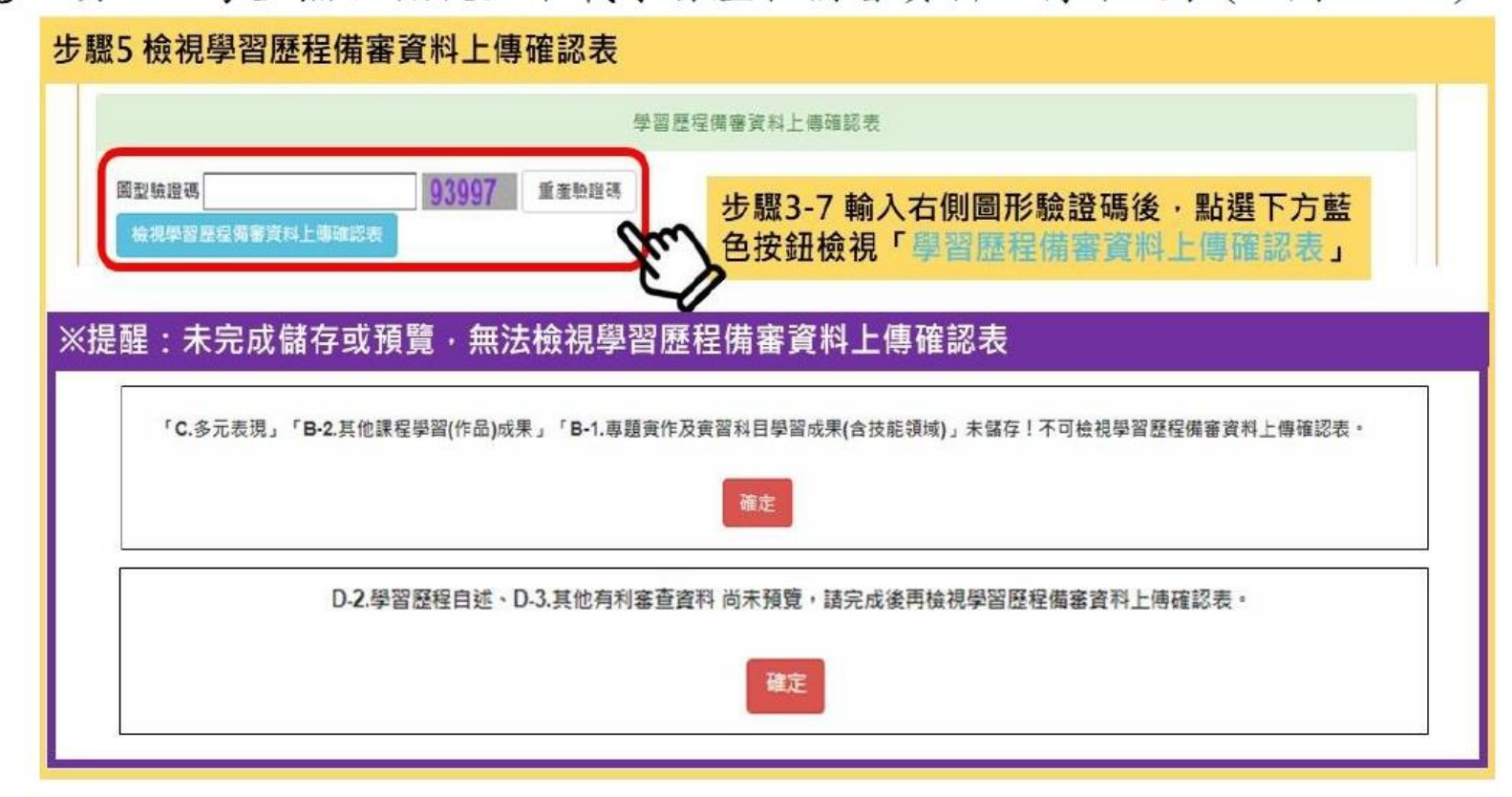

如圖 4-10-1

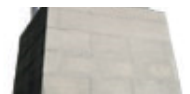

### 檢視學習歷程備審資料上傳確認表

完成各項目檔案檢視後,輸入圖形驗證碼,可檢視並下載學習歷程備審資料 上傳確認表(如圖4-10-2)。

| <page-header><section-header><section-header><section-header><section-header><section-header></section-header></section-header></section-header></section-header></section-header></page-header>                                                                                                    | 驟5 檢視學習歷程備審資料上傳確認表                                                                                                    |                                                                                                   |
|----------------------------------------------------------------------------------------------------|----------------------------------------------------------------------------------------------------|---------------------------------------------------------------------------------------------------|
| <form><section-header><section-header><section-header></section-header></section-header></section-header></form>                                                                                                    |                                                                                                    | 學習歷程偏審資料上傳確認表                                                                                     |
|                                                                                                    | 國型驗證碼 93997 重素驗證碼<br>檢視學習歷程備審資料上傳確認表                                                                                                    | 步驟5-1 輸入右側圖形驗證碼後·點選下方藍<br>色按鈕檢視「學習歷程備審資料上傳確認表」                                                    |
| Provent processes       Province         Provent processes       Provent processes         Provent processes       Provent processes         Provent procesprocesses       Provent processes <th>(點開學習歷程備審資料上傳確認表・確)</th> <th>認內容是否正確無誤。</th>                                            | (點開學習歷程備審資料上傳確認表・確)                                                                                                    | 認內容是否正確無誤。                                                                                        |
| 1000/12/00/00 数件单数落点上 1时图法人基督性数件第]       1000/12/00/00 数件单数落点上 1时图法人基督性数件第]       1000/12/00/12 100/00 数件单数落点上 1时图法人基督性数件第]       1000/12/00/12 100/00 数件单数存出       1000/12/00/12 100/00 2000/00/12 100/00 2000/00 100/00 2000       1000/12/00/12 100/00 2000/00/10 100/00:00       1000/12/00/12 100/00 2000/00/10 100/00:00       1000/12/00/12 100/00 2000/00/10 100/00:00       1000/12/00/12 100/00 2000/00/10 100/00:00       1000/12/00/12 100/00 2000/00/10 100/00:00       1000/12/00/12 100/00 2000/00/10 100/00:00       1000/12/00/12 100/00 2000/00/10 100/00:00       1000/12/00/12 100/00 2000/00/10 100/00:00       1000/12/00/10 100/00:00       1000/12/00/10 100/00:00       1000/12/00/10 100/00:00       1000/12/00/10 100/00:00       1000/12/00/10 100/00:00       1000/12/00/10 100/00:00       1000/12/00/10 100/00:00       1000/12/00/10 100/00:00       1000/12/00/10 100/00:00       1000/12/00/10 100/00:00       1000/12/00/10 100/00:00       1000/12/00/10 100/00:00       1000/12/00/10 100/00:00       1000/12/00/10 100/00:00       1000/12/00/10 100/00:00       1000/12/00/10 100/00:00       1000/12/00/10 100/00:00       1000/12/00/10 100/00:00       1000/12/00/10 100/00:00       1000/12/00/10 100/00:00       1000/12/00/12/00/10 100/00:00       1000/12/00/12/00/12/00:00/10 10 | 112年本度并並使用中部人系列年数二本教育成本/存在上                                                                                                    | <ul> <li>112年午生月社 仪文四年 针戊果汁 学校工作 制成 电子 化进行 化加速度 化化过程 化化 化化过程 化化 化化 化化 化 化 化 化 化 化 化 化 化</li></ul> |
| 11 多元基度超展心理(1)       上推模式     植家大小       通信-多元表度超展心理(1)       3.33 MEvtoo       2023/03/10 18:00:23       2-2.带着盘台電(1)       工作描示     構成上傳所因       1.33 MEvtoo     2023/03/10 18:00:23       2-3.建造方列客音音形(1)     2.33 MEvtoo       上得描示     構成上傳所因       近代: 利客查音形(1)     2.33 MEvtoo       上得描示     構成上傳所因       近代: 利客查音形(1)     2.33 MEvtoo       上得描示     1.33 MEvtoo       2023/03/10 18:03:03       新聞表面音(1)     3.33 MEvtoo       近代: 利客查音音(1)     3.33 MEvtoo       第日表面音(1)     3.33 MEvtoo       第日表面音(1)     3.33 MEvtoo                                                                                                    | 100月2 2023/12/35 社会半期なら11日間は人名登せ長会至1     0033 109-1 きんな小児を受【成ス号の前時人や】                                                                                                    |                                                                                                   |
| 上将输导 檔案大子 報後上得可用<br>                                                                                                    | 1 多元非規範型(4)     正確構成 構築大小 磁等上降可損     正確構成 構築大小 磁等上降可損     正確構成 (1)     正確構成 (1) |                                                                                                   |
|                                                                                                    | 上標稿志 檔案大小 嚴張上得何因<br>題例-其他台刊書文資刊, 2017 3, 38 Werten 2023/06/10 18:34:69<br>歸戶或有過去於(0)                                                                                                    | 考生资章:                                                                                             |
| \$1 X - 12 3 7                                                                                                    | (1) (K・K 3 円)                                                                                                    |                                                                                                   |

弘

光科

技大學

HUNGKUANG University

### 學習歷程備審資料確定送出

### 步驟 6: 學習歷程備審資料確定送出

考生檢查審視確認檔案內容無誤後,務必於各校系科(組)、學程所訂之截止 日21:00前,完成網路上傳或勾選學習歷程備審資料「確認」作業(如圖4-11-1)。

#### 步驟6學習歷程備審資料確定送出

#### ※提醒:

1.考生檢查審視確認檔案內容無誤後,務必於各校系科(組)、學程所訂之截止日21:00前,完成網路上 傳或勾選學習歷程備審資料「確認」作業 2.已上傳項目之檔案,只要未完成「確認」作業時,皆可重複上傳或勾選,本系統儲存檔案為考生最 後上傳或勾選確認之檔案為準

3.請注意:上傳資料一經確認後,一律不得以任何理由要求修改!

| 学 当应性 清香 員 科维人                                                                                                    | 2活出                                                                                          |
|----------------------------------------------------------------------------------------------------|----------------------------------------------------------------------------------------------|
| ※請將上述文件依序上傳(含勾選),務必逐項檢視正確後,並點選檢視(<br>馬進行備審資料確認送出作業:在確認送出前,如有不正確時,均可以重新<br>※若您已確定所上傳(含勾選)之學習歷程備審資料,經檢視後,正確無誤<br>≝。 ※請注意:上傳資料一經確認後,一律不得以任何理由要求修改,請務必審 | 下載留存)學習歷程備審資料上傳確認表後,才可輸入通行<br>上傳(勾選)檔案修正。<br>,請務必於依各校所訂截止日期21:00前,執行「確認」作<br>價檢視上傳的資料後再進行確認。 |
| 新行碼 步驟6-1 輸入通行碼・黑                                                                                                    | 占選確認                                                                                         |
| 確認送出後就無法修改,是否確定?<br>確定<br>取消                                                                                                    | 確認送出成功!<br>確定                                                                                |
| 步驟6-2 確定是否送出・點選確定                                                                                                    | 步驟6-3 確認送出成功                                                                                 |

### 學習歷程備審資料確定送出

| *: | 重點提醒:                             |
|----|-----------------------------------|
| 1. | 已上傳項目之檔案,只要未完成「確認」作業時,皆可重複上傳或勾選,  |
|    | 本系統儲存檔案為考生最後上傳或勾選確認之檔案為準。         |
| 2. | 再選擇其他校系科(組)、學程,依上述6個步驟順序完成學習歷程備審資 |
|    | 料上傳作業。                            |

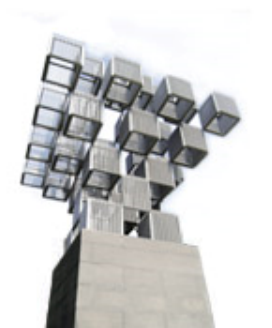

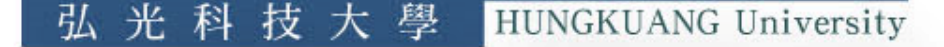

### 檢視確認狀態

### (七)檢視確認狀態

畫面中各校系科(組)、學程「確認狀態」欄位內將依各該校系科(組)、學程目前上傳狀態,顯示、「已確認送出」、「已上傳未確認」、「未上傳」等3種狀態(如圖4-12-1)

|              | 校名         | 學習歷程          | 學習歷程          |          | 學習歷程      |
|--------------|------------|---------------|---------------|----------|-----------|
| <b>虫</b> 起編號 | 系科(組)、學程   | 備審資料<br>上傳/檢視 | 備審資料 上傳方式     | 截止日期     | 備審資料 確認狀態 |
|              | 機械工程系      | 點我檢視          | 勾選中央資料庫學習歷程檔案 | 112.6.14 | 已確認送出     |
|              | 機械工程系      | 點我上傳          | 勾選中央資料童學習歷程檔案 | 112.6.12 | 已上傳未確認    |
|              | 機械工程系      | 點我上傳          | 未選擇           | 112.6.13 | 未上傳       |
|              | *<br>機械工程系 | 點我上傳          | 未選擇           | 112.6.11 | 末上傳       |
|              | 」<br>機械工程系 | 點我檢視          | 自行上傳PDF檔案     | 112.6.12 | 已確認送出     |
|              | 1          | 點我上傳          | 未選擇           | 112.6.12 | 未上值       |

圖 4-12-1

米

科

技大學

HUNGKUANG University

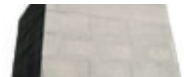

### 檢視確認狀態

| 學習歷程備審資料上傳/<br>檢視狀態 | 說明                                                           |
|---------------------|--------------------------------------------------------------|
| 「已確認送出」             | 該校系科(組)、學程已完成學習歷程備審資料上傳<br>與確認,此時考生不得再修改所上傳之學習歷程備<br>審資料。    |
| 「已上傳未確認」            | 該校系科(組)、學程學習歷程備審資料上傳作業尚<br>未執行確認,此時考生可依前項所述步驟,依序上<br>傳並完成確認。 |
| 「未上傳」               | 該校系科(組)、學程尚未上傳、修改任一項目與執<br>行確認。                              |

### ※您可重複查詢各校系科(組)、學程目前的上傳狀態。

※務必在上傳截止日 21:00 前,完成該校系科(組)、學程學習歷程備審資料上傳

光科

弘

技大學

HUNGKUANG University

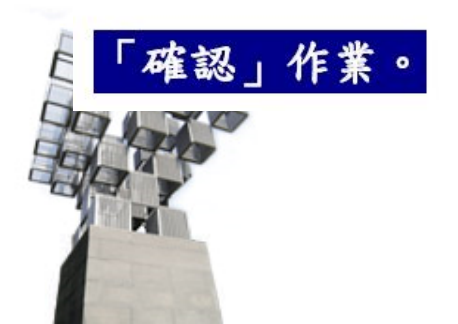

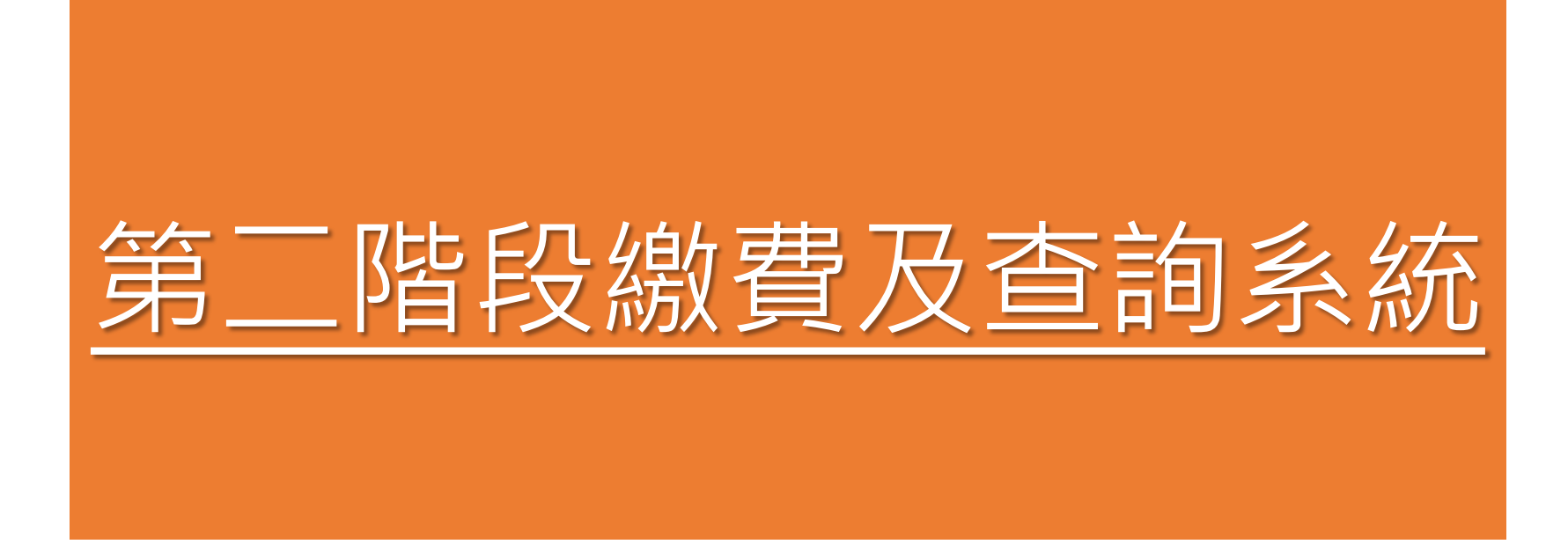

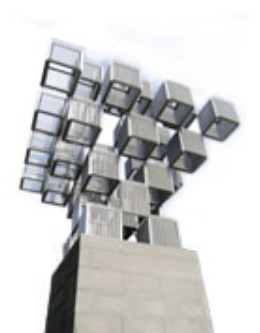

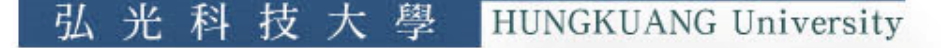

# 系統入口

方式1: 弘光科技大學招生策略中心 <u>https://aar.hk.edu.tw/</u>

方式2: 技專校院招生委員會聯合會 https://www.jctv.ntut.edu.tw /enter42/apply/

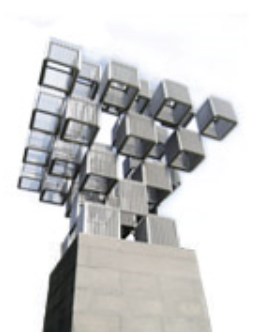

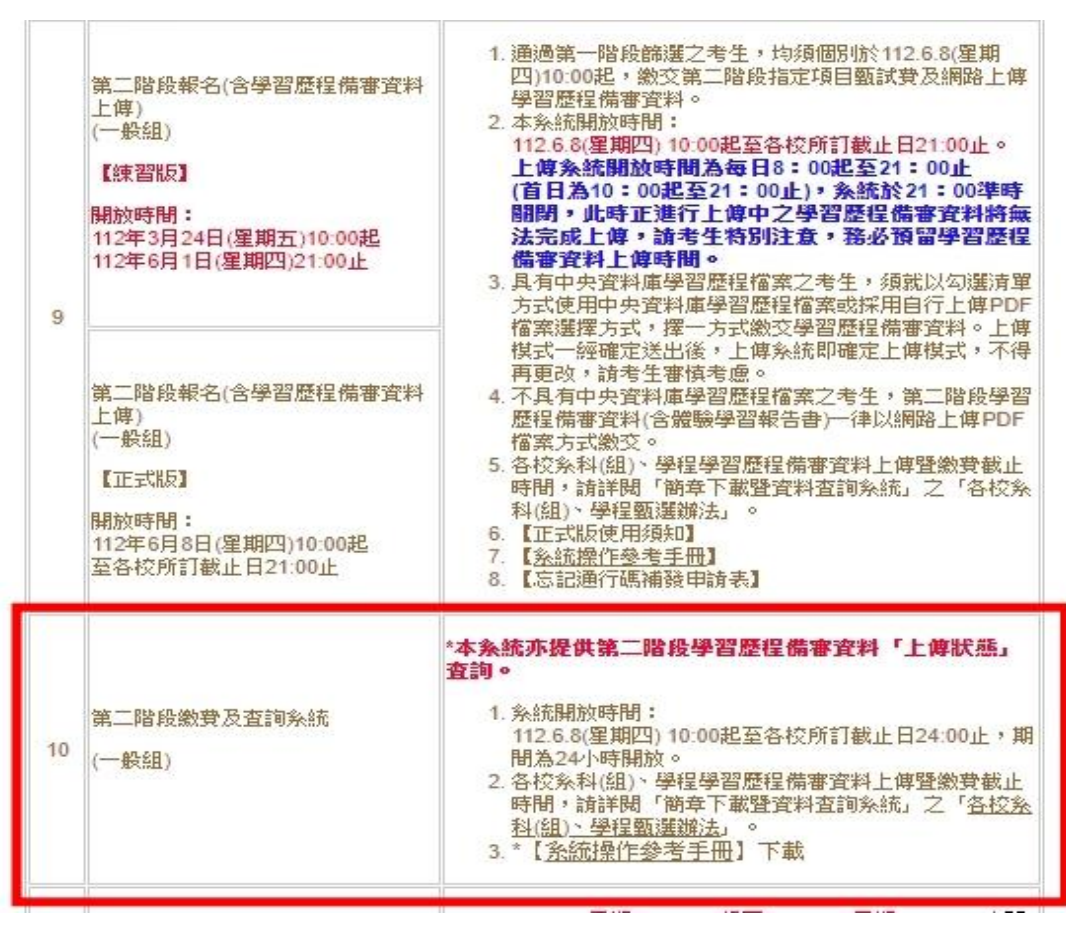

技大學

HUNGKUANG University

光

科

## 第二階段繳費單下載及查詢系統

112學年度科技校院四年制及專科學校二年制甄選入學招生

第二階段繳費及查詢系統 (一般組)

主辦單位 / 技專校院招生委員會聯合會

HUNGKUANG University

本會網路米底維護時間為每日17:00~17:30,請做量塑免於該時段作業。為避免操作本系統時發生錯誤,連講使用<u>Chrome</u>要豐課的<u>無瘦視高</u>,最佳瀏覽解析度為 1024 \* 768。

| 統一人學測羅准考證號<br>該生是否具有中央資料<br>本系統僅提供第<br>報名系統(含學習 | ఊ: 姓名: 就讀學<br><sup>屢學習歷程檔</sup> 案:是<br>第二階段指定項目甄試費<br>習歷程備審資料上傳作∮ | (2)學習歷利            | 呈備審資料                | (1)  | 繳費查詢  | 請至「第二階段        |
|-------------------------------------------------|-------------------------------------------------------------------|--------------------|----------------------|------|-------|----------------|
| 甄試編號                                            | (校省)<br>系科(曲)、學羅                                                  | 學習序理<br>偏憲管則<br>施現 | 母習序設<br>偏重行利<br>確認状態 | 繳費狀態 | 繳費單下載 | 總費截止時間         |
| 1010010003                                      | 國立臺灣科技大學<br>機械工程系                                                 | 點我檢視               | 已上傳未確認               | 未繳費  | 下載    | 112/6/14 24:00 |
| 1020010003                                      | 國立雲林科技大學<br>機械工程系                                                 | 點我檢視               | 未上傳                  | 未做費  | -     | 112/6/12 24:00 |
| 1030200003                                      | 國立屏東科技大學<br>機械工程系                                                 | 點我檢視               | 已上傳未確認               | 未繳費  | THE   | 112/6/13 24:00 |
| 1040010003                                      | 國立臺北科技大學<br>機械工程系                                                 | 點我檢視               | 已上傳末確認               | 未繳費  | Fitt  | 112/6/11 24:00 |
| 1050030003                                      | 國立高雄科技大學<br>工業工程與管理系                                              | 點我檢視               | 已確認送出                | 未邀費  | -     | 112/6/12 24:00 |

按要权限招生委員會聯合會 106344臺北市大安區忠孝軍第三段1號(國立臺北科技大學僅光大樓5樓) TEL: 02-2772-5333 FAX: 02-2773-1655 E-mail: enter42@ntut.edu.tw

光

弘

利

技

壆

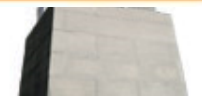

### 第二階段繳費單 下載及查詢系統

### 繳費單(樣張)

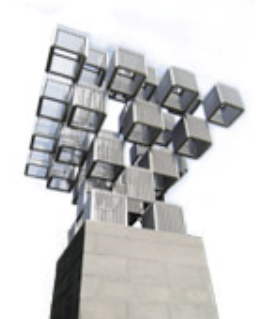

|                                        |           | 臺灣   | <b>銀行臨櫃約</b><br>期:民國112年                                                                                 | <b>数費單</b><br>⊨06月08日 | 單據編號:<br>第一靜:繳款人收執專                          |  |
|----------------------------------------|-----------|------|----------------------------------------------------------------------------------------------------|-----------------------|----------------------------------------------|--|
| 繳款人                                    |           | 連絡電話 |                                                                                                    |                       | 備註欄                                          |  |
| 費用名稱                                   |           |      | 應繳金額                                                                                                    | 臺灣銀行繳費期限:民園112年06月14日 |                                              |  |
| 校名:國立臺灣科技大學<br>系名:機械工程系<br>第二階段指定項目甄試費 |           | 750  | 仅力,因止至1611(仅八平<br>系名:機械工程系<br>涂清務必填上微放日期及標給電話,以使有問題時<br>期移之用。<br>宏考主需自行微放手續費10元,繳費後,請保存木<br>能放人收納期,以僅差驗。 |                       |                                              |  |
|                                        |           |      |                                                                                                    |                       | 安徽費完舉約2小時後,诸特必至本委員會間><br>繳費款應查詢系統」,確認是否繳費应功。 |  |
| 應繳金額合計                                 | NTS       | 750  | 應繳金額合計                                                                                                   | 十 新臺幣                 | 染佰伍拾零 元 整                                    |  |
| 轉入行:臺灣銀行(                              | 代號 004)、轉 | 入帳號: |                                                                                                    | ・轉帳金                  | 額: 750 元整                                    |  |

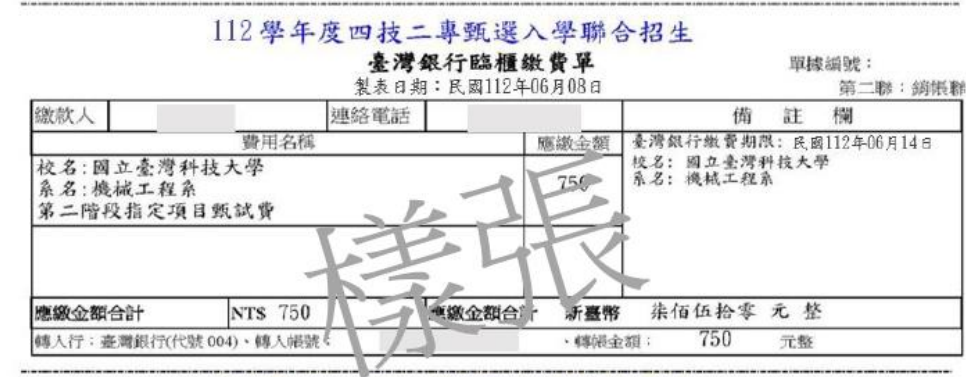

#### 112學年度四技二專甄選入學聯合招生

| (ai                                       |
|-------------------------------------------|
| 社<br>利<br>商<br>此繳費單目前暫不提供便利商店繳費<br>序<br>用 |
| 鄧<br>局<br>非繳費單目前暫不提供郵局繳費<br>用             |
|                                           |

技大學

HUNGKUANG University

弘

光 科

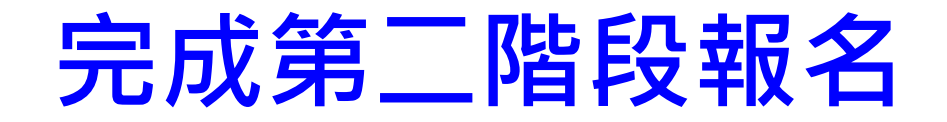

| 是否繳費 | 是否上傳學習歷程備審資料                              | 是否完成二階報名                            |
|------|-------------------------------------------|-------------------------------------|
| 已缴费  | 已上傳全部學習歷程備審資料,<br>並 <b>已確認送出</b>          | 是                                   |
| 已繳費  | 已上傳全部(或部分)學習歷程備審資料,<br>但「已上傳未確認」送出        | <b>是</b><br>(可否參與甄試,由甄選學校規定辦理)      |
| 已繳費  | 僅有修課紀錄或在校成績證明,<br><b>未上傳</b> 學習歷程備審資料任一項目 | <b>否</b><br>(是否辦理二階甄試費退費,由甄選學校規定辦理) |
| 未繳費  | 已上傳全部(或部分)學習歷程備審資料,<br>並已確認送出             | 否                                   |
| 未繳費  | 未上傳學習歷程備審資料任一項目                           | 否                                   |

### ★本表僅供各系參考,考生是否繳費及是否上傳學習歷程備 審資料,決定是否完成二階報名之情況一覽表~

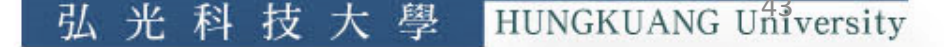